# NØRTEL

# Nortel Communication Server 1000 Communication Server 1000 with Microsoft Exchange Server 2007 Unified Messaging Fundamentals

Release: Release 5.5 Document Revision: 02.04

www.nortel.com

NN43001-122

Nortel Communication Server 1000 Release: Release 5.5 Publication: NN43001-122 Document release date: 24 October 2008

Copyright © 2008 Nortel Networks All Rights Reserved.

Sourced in Canada

LEGAL NOTICE

While the information in this document is believed to be accurate and reliable, except as otherwise expressly agreed to in writing NORTEL PROVIDES THIS DOCUMENT "AS IS" WITHOUT WARRANTY OR CONDITION OF ANY KIND, EITHER EXPRESS OR IMPLIED. The information and/or products described in this document are subject to change without notice.

Nortel, the Nortel logo and the Globemark are trademarks of Nortel Networks.

All other trademarks are the property of their respective owners.

# **Contents**

| New in this Release<br>Other 5<br>Revision History 5                                                                                                    | 5         |
|----------------------------------------------------------------------------------------------------|-----------|
| How to get help<br>Contents 7<br>Getting help from the Nortel web site 7<br>Getting help over the telephone from a Nortel Solutions Center 7<br>Getting help from a specialist by using an Express Routing Code 8<br>Getting help through a Nortel distributor or reseller 8                                                                                                    | 7         |
| Communications Server 1000 with Microsoft Exchange Serve<br>2007 Unified Messaging<br>Overview 9<br>Multiple Microsoft Exchange Unified Messaging servers on a single<br>network 11<br>Operational Considerations 12<br>Microsoft Exchange Unified Messaging operational characteristics 13<br>CS 1000 set configuration 14<br>SIP provisioning guidelines 14                                                                                                    | r<br>9    |
| Configuration of Communications Server 1000 with Microsoft<br>Exchange Server 2007 Unified Messaging<br>Configure a new user mailbox for Microsoft Exchange Unified Messaging 18<br>Enable a new user mailbox for use with Microsoft Exchange Unified<br>Messaging 22<br>Configure a new Dial Plan for Microsoft Exchange Unified Messaging 25<br>Configure the Operator Assistance feature 30<br>Install Geomant Message Waiting Indicator (MWI) application 33<br>Installation of Multiple MWI applications 34<br>Configure Geomant Message Waiting Indicator (MWI) application 34<br>Additional notes on configuring CS1000 for MWI 38<br>Configure Microsoft Exchange Unified Messaging in CS 1000 Element<br>Manager 38<br>Configure a Node in Element Manager for use with Microsoft Exchange Unified Messaging 38 | <b>17</b> |

Nortel Communication Server 1000 Communication Server 1000 with Microsoft Exchange Server 2007 Unified Messaging Fundamentals NN43001-122 02.04 24 October 2008

Configure Subscriber Access, Auto Attendant, and MWI DN information 40 Configure information for the MWI Application DN 43 Select MWI Dial Plan type 43 Voice mail softkeys configuration 44 Allowing calling party numbers to update while leaving message 44 Disable a user mailbox 45 Remove a user mailbox 47 Remove a dial plan 49 Disable Operator Assistance feature 50 Remove Operator Assistance feature 51 Disable MWI service for a user phone set 52

# **New in this Release**

There have been no updates to the document in this release.

## Other

# **Revision History**

| October 2008  | Standard 02.04. This document is up-issued to reflect changes in the section<br>Configure a new dial plan for Microsoft Exchange Unified messaging to<br>support to support Communication Server 1000 Release 5.0 and Microsoft<br>Exchange 2007 Unified Messaging. |
|---------------|----------------------------------------------------------------------------------------------------|
| May 2008      | Standard 02.03. This document is issued to reflect changes in technical content.                                                                                                    |
| March 2008    | Standard 02.02. This document is issued to reflect changes due to CR#Q01808992.                                                                                                    |
| December 2007 | Standard 02.01. This document is issued to support Communication Server 1000 Release 5.5.                                                                                                    |
| August 2007   | Standard 01.01. This document is issued to support Communication Server 1000 Release 5.0 and Microsoft Exchange 2007 Unified Messaging.                                                                                                    |

#### 6 New in this Release

# How to get help

# Contents

This section contains information on the following topics:

- Getting help from the Nortel web site
- Getting help over the telephone from a Nortel Solutions Center
- Getting help from a specialist by using an Express Routing Code
- Getting help through a Nortel distributor or reseller

# Getting help from the Nortel web site

The best way to get technical support for Nortel products is from the Nortel Technical Support web site: <u>www.nortel.com/support</u>

This site provides quick access to software, documentation, bulletins, and tools to address issues with Nortel products. From this site, you can:

- download software, documentation, and product bulletins
- search the Technical Support Web site and the Nortel Knowledge Base for answers to technical issues
- sign up for automatic notification of new software and documentation for Nortel equipment
- open and manage technical support cases

# Getting help over the telephone from a Nortel Solutions Center

If you do not find the information you require on the Nortel Technical Support web site, and you have a Nortel support contract, you can also get help over the telephone from a Nortel Solutions Center.

In North America, call 1-800-4NORTEL (1-800-466-7835).

Outside North America, go to the following web site to obtain the telephone number for your region: www.nortel.com/callus

# Getting help from a specialist by using an Express Routing Code

To access some Nortel Technical Solutions Centers, you can use an Express Routing Code (ERC) to quickly route your call to a specialist in your Nortel product or service. To locate the ERC for your product or service, go to:

www.nortel.com

# Getting help through a Nortel distributor or reseller

If you purchased a service contract for your Nortel product from a distributor or authorized reseller, contact the technical support staff for that distributor or reseller.

# **Communications Server 1000 with Microsoft Exchange Server 2007 Unified Messaging**

# Overview

CS 1000 support for Microsoft Exchange Server 2007 Unified Messaging enables interoperability between the voice service capabilities of Communication Server 1000 and the Unified Messaging solution provided as a component of Microsoft Exchange Server 2007. This interoperability provides the following capabilities:

- Call Answering: With call answering, Communications Server 1000 with Microsoft Exchange Server 2007 Unified Messaging is configured to answer incoming calls on behalf of a user by playing their personal greeting, recording a voice message from the caller, and submitting it for delivery to the user inbox as an e-mail message.
- Subscriber Access: enables dial-in access for users. A subscriber dialing into the Microsoft Exchange Unified Messaging system accesses their mailbox using Outlook 2007 Voice Access, enabling access using either a telephone keypad or voice inputs. When dialed into the Unified Messaging system using a telephone, a subscriber or user can perform the following functions:
  - Listen to, forward, or reply to voice mail messages, and call the sender of the voice mail.
  - Listen to calendar information.
  - Access or dial contacts stored in the global address list or in a personal contact list.
  - Accept or cancel meeting requests.
  - Set a voice mail Out-of-Office message.
  - Set security preferences and personal options.
- Auto Attendant: Provides a set of voice prompts that provides access to the Microsoft Exchange Unified Messaging system by external users. Using the Auto Attendant, the external user navigates the menu

structure, using either the telephone keypad or speech inputs, to place a call to a user or to locate a user for the purpose of placing a call to that user. In addition, the Auto Attendant gives system administrators the ability to perform the following functions:

- Create a customizable set of menus for use by external users.
- Define informational greetings, business hours greetings, and non-business hours greetings, and greetings for holiday schedules.
- Add instructions for callers describing how to search the organizational directory, and how to connect to a specific user by means of their extension number.
- Enable access for external callers to the operator. For more information, see "Configure the Operator Assistance feature" (page 30).
- Play on Phone: Allows a Microsoft Exchange Unified Messaging-enabled user to access a voice mail message through Outlook 2007 or Outlook Web Access and listen to the message over a telephone.
- Message Waiting Indication (MWI): Designed by Geomant, the MWI application is an add-on to the Microsoft Exchange Unified Messaging Server 2007 which provides support for MWI notifications to users connected to the Microsoft Exchange Unified Messaging Server. For more information on the installation and configuration of the Geomant MWI application, see "Install Geomant Message Waiting Indicator (MWI) application" (page 33) and "Configure Geomant Message Waiting Indicator (MWI) application" (page 34).

**Note:** The MWI 2007 software is a third-party software developed by Geomant. Information on Geomant and MWI 2007 is provided in this documentation for ease of reference only. Nortel does not sell, warrant or provide operational support for Geomant's MWI 2007 software product, nor warrant the accuracy of MWI 2007 descriptions contained in this document. Customers using this document are strongly recommended to obtain the most recent MWI 2007 documentation from Geomant.

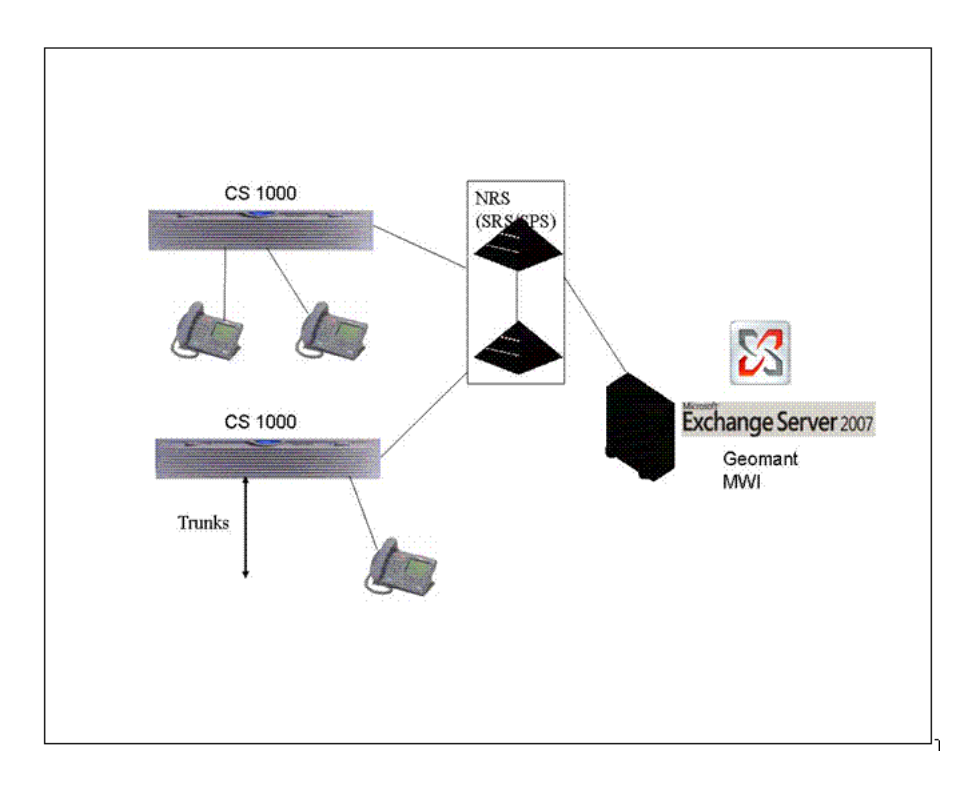

# Multiple Microsoft Exchange Unified Messaging servers on a single network

Multiple Servers can be configured for a single network to ensure the effective handling of potential issues caused by challenges of:

- Capacity: Each Microsoft Exchange Unified Messaging Server is capable of supporting a maximum of 200 total concurrent (combination of inbound and outbound) calls. In larger customer networks that need to support a higher volume of concurrent calls, additional Microsoft Exchange Unified Messaging Servers can be configured in the same network so that users can be load-balanced.
- Redundancy: An additional Microsoft Exchange Unified Messaging Server can be configured as a redundant server in a network by utilizing the Least Cost Routing Mechanism on the Network Routing Service (NRS) - configuring an additional Microsoft Exchange Unified Messaging Server provides a greater measure of fault tolerance for the services provided, allowing a continuation of those services in the event of system failure
- Geographical location: If network systems are located across multiple geographic locations, Microsoft Exchange Unified Messaging Servers can be implemented in such a way that they are both local and specific to each location. Configuring multiple servers in this way would

automatically result in load sharing of access to Microsoft Exchange Unified Messaging services by users in the network.

### **Operational Considerations**

Considerations specific to Microsoft Exchange Server 2007 are as follows:

- The only supported codecs are G711 and G723.
- RFC2833 is required for DTMF digit transmission to the Exchange Server.
- Exchange Server 2007 must always be configured as a static endpoint on the NRS as Registration is not supported.
- The Fax on UM capability is supported.
- Geomant Message Waiting Indicator (MWI) 2007 is a required add-on for MWI functionality.
- Microsoft Outlook 2007 is required.
- Exchange Server 2007 requires the use of x64 processors.
- For the Play on Phone option to function, the default Outlook data file used must be of type **.ost**. If the default Outlook data file is of type **.pst**, the Play on Phone option will not be available.
- Calling a non-Exchange user using the Auto Attendant functionality is not supported by Microsoft Exchange Unified Messaging.
- Due to known issue concerning support of Payload 101 for RFC2833, intermittent DTMF issues will be experienced with PC-based clients.
- Interoperability with BCM/SRG and CS 2100 over H.323 causes speech path issues due to non-handling of RE-INVITE requests by Microsoft Exchange Unified Messaging Server.

Considerations specific to the Geomant MWI Application are as follows:

- In a Main Office-Branch Office (MO-BO) environment, MWI functionality is provided in either Normal or Local mode, as MWI is not supported as multiple instances in the same domain.
- In a Geographic Redundant System environment, MWI functionality is provided in either a Primary Call Server (PCS) or a Secondary Call Server (SCS) system, as MWI is not supported as multiple instances in the same domain

Considerations specific to the Communication Server 1000 are as follows:

 Only CDP dialing is supported between the home CS 1000 and the UM Server - users dial in to the home CS 1000 using any configured dialing plan to access services provided by Communications Server 1000 with Microsoft Exchange Server 2007 Unified Messaging.

 Configuration of the voice mail soft key cannot be changed if there is a combination of CallPilot and Microsoft Exchange Unified Messaging voice mail users on a single node. A recommended deployment solution would be to have CallPilot users and Microsoft Exchange Unified Messaging users associated with separate Line TPS nodes.

The voice mail soft key feature on the phone set assigns a unique key to each of the voice messaging functions.

- While operating with an MCS PC Client, Microsoft Exchange Unified Messaging calls can not be placed on hold.
- The existing limitation on the NRS of multiple endpoints with the same static IP address is not supported. This affects network environments where two CDP domains are configured to use the same Microsoft Exchange Server 2007.
- The IP Softphone 2050 does not support RFC2833; therefore, it can not be used with the Subscriber Access and Auto Attendant features of the Exchange Server 2007.
- If a call originates from an H.323 endpoint (CS 1000/BCM/SRG) and is tandem transferred by the CS 1000 to the Microsoft Exchange Unified Messaging Server using SIP, the Subscriber Access and Auto Attendant feature can only be accessed by voice command and not by keypad (DTMF), as there is no support for RFC2833 over an H.323 network.
- If the far end does not support RFC2833 (with a payload value of 101), the Play on Phone functionality is not supported.
- Calls forwarded by Integrated Call Director (ICD) to Microsoft Exchange Unified Messaging are not supported.

# Microsoft Exchange Unified Messaging operational characteristics

- When a Microsoft Exchange Unified Messaging-enabled user plays back stored voice mail messages, the order of playback begins with the last message recorded. That is, when voice mail has been received (in order) from User 1, User 2, and User 3, the messages are replayed in the order of User 3, User 2, User 1.
- For a voice mail message that is a reply to an earlier voice mail message, the reply message is played before the playback of the original message.
- If there is only one voice mail message waiting for the user, it is not possible to undelete that voice mail message once it has been deleted.

- Voice mail messages that have been listened to will continue to register as a new message until the next option is used.
- When a user dials the Auto Attendant number (with speech enabled) and does not provide a name, Auto Attendant repeats the prompt for a name three times. After the third prompt, the call is forwarded to the operator automatically.

## CS 1000 set configuration

This section details appropriate set configuration to provide operation for Communications Server 1000 with Microsoft Exchange Server 2007 Unified Messaging.

Required class of service configurations are as follows:

- CFXA (Call Forward External): Allowed
- FNA (Call Forward No Answer): Allowed
- HTA (Hunting): Allowed
- CLS (Trunk: Call Access Restriction): Unresricted
- MWA (Message Waiting Indicator): Allowed

Both FDN (Call Forward No Answer DN) and Hunt (Hunt DN) must be set to the value for the configured Subscriber Access DN.

## SIP provisioning guidelines

This section details the SIP provisioning requirements for operations on Communications Server 1000 with Microsoft Exchange Server 2007 Unified Messaging.

## Assumptions

- Call model and traffic rate calculations are based on the assumptions provided by Microsoft for a typical heavy user, as described at the following URL: http://msexchangeteam.com/archive/2006/08/14/42 8677.aspx
- A single Microsoft Unified Messaging server can have up to 3000 heavy users associated with it.
- All Microsoft Unified Messaging messages are received by telephone using an SIP Trunk, and not using Microsoft Exchange Client (which does not use an SIP Trunk).
- The use of Auto Attendant for Thru-Dial and other custom voice menu services makes the following assumptions:

- Menu selection and call transfer time is 30 seconds, with a completed call duration of 180 seconds.
- Busy Hour (BH) Auto Attendant usage is 0.35 calls per hour for each Microsoft Unified Messaging user.
- Auto Attendant operation requires the usage of two SIP trunks, which remain in use for the duration of the call.
- If Microsoft Unified Messaging system usage differs from the call model described for the purpose of SIP trunk table calculations, it is the responsibility of the customer to monitor the actual usage of the system and ensure that there are sufficient SIP trunks available for use.

| Number of<br>UM Users | Typical<br>BH Call<br>Duration<br>(seconds) | Typical BH<br>CCS | Erlangs<br>(ccs/36) | Number of<br>SIP Trunks<br>(Erlang B<br>P05 Grade<br>of Service) | Number of<br>SIP Trunks<br>(Erlang B<br>P01 Grade<br>of Service) | Number of<br>SIP Trunks<br>(Erlang B,<br>Non-blocki<br>ng) |
|-----------------------|---------------------------------------------|-------------------|---------------------|------------------------------------------------------------------|------------------------------------------------------------------|------------------------------------------------------------|
| 50                    | 15000                                       | 150               | 4.17                | 8                                                                | 10                                                               | 24                                                         |
| 100                   | 30000                                       | 300               | 8.33                | 13                                                               | 16                                                               | 33                                                         |
| 200                   | 60000                                       | 600               | 16.67               | 22                                                               | 26                                                               | 49                                                         |
| 500                   | 150000                                      | 1500              | 42                  | 48                                                               | 55                                                               | 89                                                         |
| 1000                  | 300000                                      | 3000              | 83                  | 88                                                               | 99                                                               | 147                                                        |
| 2000                  | 600000                                      | 6000              | 167                 | 170                                                              | 187                                                              | 254                                                        |
| 3000                  | 900000                                      | 9000              | 250                 | 250                                                              | 273                                                              | 355                                                        |

# **Configuration of Communications Server 1000 with Microsoft Exchange Server 2007 Unified Messaging**

For the tasks and procedures associated with configuring Communications Server 1000 with Microsoft Exchange Server 2007 Unified Messaging, please refer to the sections that follow:

- "Configure a new user mailbox for Microsoft Exchange Unified Messaging" (page 18)
- "Enable a new user mailbox for use with Microsoft Exchange Unified Messaging" (page 22)
- "Configure a new Dial Plan for Microsoft Exchange Unified Messaging" (page 25)
- "Configure the Operator Assistance feature" (page 30)
- "Install Geomant Message Waiting Indicator (MWI) application" (page 33)
- "Configure Geomant Message Waiting Indicator (MWI) application" (page 34)
- "Configure Microsoft Exchange Unified Messaging in CS 1000 Element Manager" (page 38)
- "Allowing calling party numbers to update while leaving message" (page 44)
- Disable a user mailbox

**Note:** Throughout this document, screen captures of third-party software are included for the purposes of illustration only. While the screen captures in this document are believed to be accurate and reliable in their depiction of third-party software used in conjunction with this feature, the information is subject to change without notice. Therefore, Nortel presents all third-party screen captures in this document without express or implied warranty with regard to their complete accuracy.

# Configure a new user mailbox for Microsoft Exchange Unified Messaging

The following section details the required steps for the configuration of a Microsoft Exchange Unified Messaging mailbox.

#### Configuring a user mailbox for Microsoft Exchange Unified Messaging

|  | Step | Action |  |  |  |
|--|------|--------|--|--|--|
|--|------|--------|--|--|--|

From the Exchange Management Console, select **Recipient Configuration** and right click on **Mailbox**. Select **New Mailbox...** to start the New Mailbox Wizard.

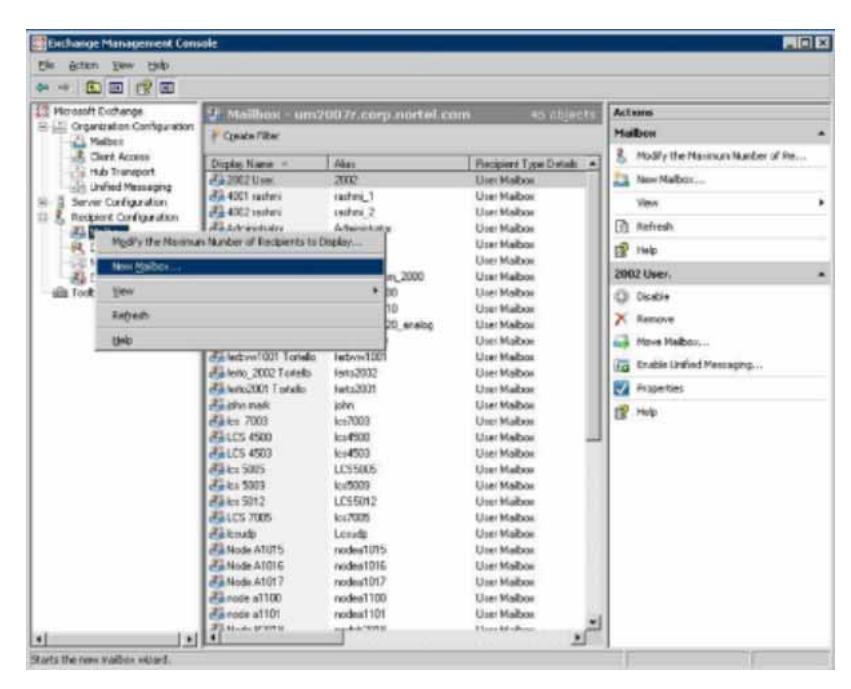

2 The opening screen for New Mailbox Wizard appears. Select User Mailbox and click Next, as shown in the following figure:

1

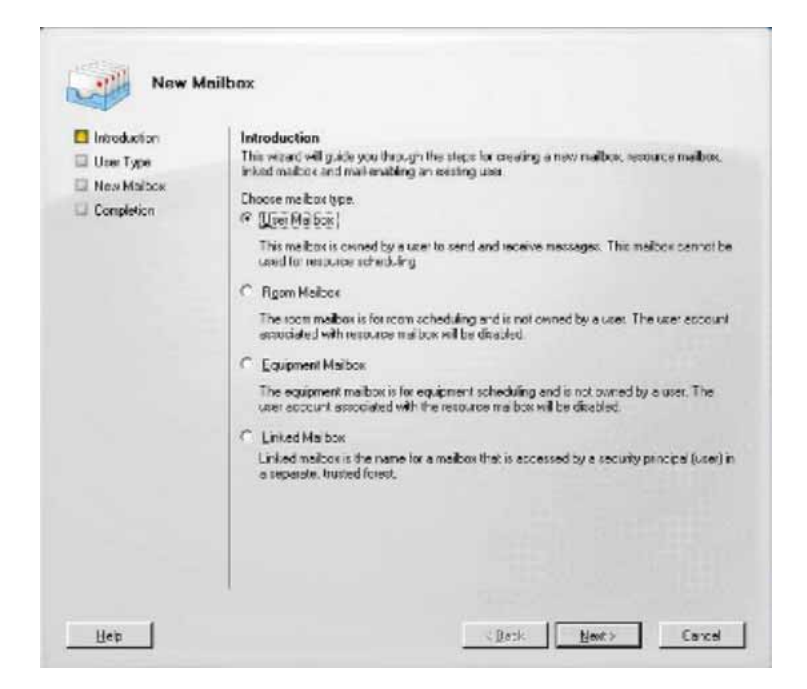

Select **New user** and click **Next**, as shown in the following figure:

| <ul> <li>Introduction</li> <li>User Type</li> <li>New Mailbox</li> <li>Completion</li> </ul> | User Type<br>You can create a new user or select an existing user for whom you want to create a new<br>mathox.<br>New user<br>(* [New user]<br>(* Existing user. |
|----------------------------------------------------------------------------------------------|----------------------------------------------------------------------------------------------------|
|                                                                                              | Blowse                                                                                                    |
|                                                                                              |                                                                                                    |
|                                                                                              |                                                                                                    |
|                                                                                              |                                                                                                    |
|                                                                                              |                                                                                                    |
|                                                                                              |                                                                                                    |

4

3

Enter account information for the mailbox user, as appropriate, as shown in the following figure:

Nortel Communication Server 1000 Communication Server 1000 with Microsoft Exchange Server 2007 Unified Messaging Fundamentals NN43001-122 02.04 24 October 2008 **20** Configuration of Communications Server 1000 with Microsoft Exchange Server 2007 Unified Messaging

| LAND TANK        | Enter the user name and                                                                      | d account information.     |                         |        |
|------------------|----------------------------------------------------------------------------------------------|----------------------------|-------------------------|--------|
| User Information | Qrganizational unit:                                                                         |                            |                         |        |
| Mailbox Settings | um2007r.corp.nortel.co                                                                       | m/Users                    |                         | Browse |
| New Mailbox      | First name:                                                                                  | Initials:                  | Last name:              |        |
| Completion       | George                                                                                       |                            | Daniel                  |        |
|                  | Name                                                                                         |                            |                         |        |
|                  | George Daniel                                                                                |                            |                         |        |
|                  | 1                                                                                            |                            |                         |        |
|                  | User logon name (User I                                                                      |                            |                         |        |
|                  | Igdaniel                                                                                     | m 👱                        |                         |        |
|                  | User logon name (pre- <u>W</u> indows 2000):                                                 |                            |                         |        |
|                  | gdaniel                                                                                      |                            |                         |        |
|                  | Password Confirm password                                                                    |                            |                         |        |
|                  |                                                                                              |                            |                         |        |
|                  |                                                                                              |                            |                         |        |
|                  | Participation (Construction)                                                                 | sus de constantes partes m |                         |        |
|                  | User logon name (User )<br>gdaniel<br>User logon name (pre- <u>W</u><br>gdaniel<br>Password: | (indows 2000):             | @um2007r.corp.nortel.co | m      |

- 5 Click **Next** to continue
- 6 Enter the alias for the mailbox user, and select the mailbox location and policy settings, as shown in the following figure.

| Introduction     | Mailbox Settings<br>Enter the alias for the mailbox user, and then select the mailbox to | cation and policy setting |  |  |  |  |
|------------------|------------------------------------------------------------------------------------------|---------------------------|--|--|--|--|
| User Type        | Alias                                                                                    |                           |  |  |  |  |
| Mailbox Settings | Igdanie                                                                                  |                           |  |  |  |  |
| New Mailbox      | Sarvar                                                                                   |                           |  |  |  |  |
| Completion       | KOVZP46                                                                                  |                           |  |  |  |  |
|                  | Storage group:                                                                           |                           |  |  |  |  |
|                  | First Storage Group                                                                      |                           |  |  |  |  |
|                  | M.B., dutan                                                                              |                           |  |  |  |  |
|                  | Mailbox gatabase                                                                         |                           |  |  |  |  |
|                  |                                                                                          |                           |  |  |  |  |
|                  | Managed folder mailbox policy                                                            |                           |  |  |  |  |
|                  |                                                                                          | Broyge                    |  |  |  |  |
|                  | Exchange ActiveSync mailbox policy:                                                      |                           |  |  |  |  |
|                  |                                                                                          | Browne                    |  |  |  |  |
|                  |                                                                                          |                           |  |  |  |  |
|                  |                                                                                          | Biowse                    |  |  |  |  |

- 7 Click Next to continue.
- 8

The Configuration Summary for the current user mailbox is displayed, as shown in the following figure. Review for accuracy, and click **New** to create the user mailbox.

| Introduction  User Type  User Information  Maibox Settings | Ibox New Mailbox When you click New, the following mailbox will be created. Configuration Summary:                                                                                                    |   |
|------------------------------------------------------------|----------------------------------------------------------------------------------------------------|---|
| New Mailhox                                                | George Daniel                                                                                                    | * |
| Completion                                                 | Maibox type: User Maibox<br>Organizational unit: un/2007r.corp.nortel.com/Users<br>First name: George<br>Last name: George<br>User name: George Daniel<br>User logon name (User Principal Name): gdaniel@um/2007r.corp.nortel.com<br>User logon name (pre-Windows 2000): gdaniel<br>User doesn't need to change password at next logon<br>Alas: gdaniel<br>Server: KdVZP46<br>Storage Group: First Storage Group<br>Maibox Database: Maibox Database |   |
|                                                            | Select Ctrl+C to copy the contents of this page.                                                                                                    |   |

9

The completion screen of the New Mailbox Wizard appears. Click **Finish** to exit, as shown in the following figure:

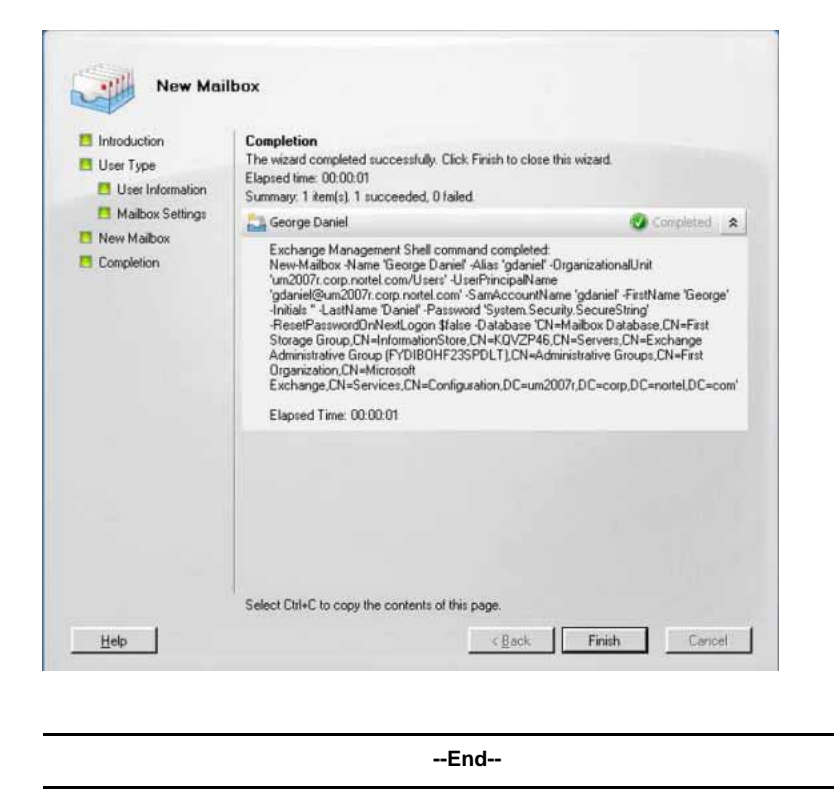

# Enable a new user mailbox for use with Microsoft Exchange Unified Messaging

The following section details the required steps for the enabling an existing user mailbox for use with Microsoft Exchange Unified Messaging.

| Enabling | a user | mailbox | for use | with | Microsoft | Exchange | Unified | Messag | ing |
|----------|--------|---------|---------|------|-----------|----------|---------|--------|-----|
|          | ,      |         |         |      |           |          |         | ¥      |     |

| Step | Action                                                                                                    |
|------|----------------------------------------------------------------------------------------------------|
| 1    | From the Exchange Management Console, select <b>Recipient</b><br><b>Configuration &gt; Mailbox</b> . Right click the specific user mailbox<br>to be enabled and select <b>Enable Unified Messaging</b> , as shown<br>in the following figure: |

| Microsoft Exchange                                                                                                    | 2 Mailbox - um      | 2007r.corp. | nortel.com 47 objects                                                                                                    | Actions                           |  |  |
|----------------------------------------------------------------------------------------------------|---------------------|-------------|----------------------------------------------------------------------------------------------------|-----------------------------------|--|--|
| Criganization Configuration                                                                                                    | P Create Filter     |             |                                                                                                    | Mailbox                           |  |  |
| Client Access                                                                                                    | Diiplay Name +      | Akar        | Recipient Type Detail: *                                                                                                    | 👃 Modify the Maximum Number of Re |  |  |
| Hub Transport                                                                                                    | George Daniel       | gdaniel     | Statement of the local division of the local division of the local | New Mailbox                       |  |  |
| Server Configuration                                                                                                    | 🛃 john mark         | john        | Disglie                                                                                                    | View                              |  |  |
| Hub Transport<br>Hub Transport<br>Frank United Hesssign<br>Recipier Configuration<br>Recipier Configuration<br>R | reales 7003         | lc=7003     | Move Malhoy                                                                                                    | Derive                            |  |  |
|                                                                                                    | GELCS 4500          | lcs4500     | Enable Unified Messaging                                                                                                    | E Refresh                         |  |  |
| B Distribution Group                                                                                                    | Alles 5005          | 1055005     | Providence (                                                                                                    | Help                              |  |  |
| Malbox     Agenticulor Group     Mail Contact     Disconnected Malbox     Toolbox                                                                                                    | 2 los 5009          | lcs5009     | Linheines                                                                                                    | George Daniel                     |  |  |
|                                                                                                    | dia los 5012        | LCS5012     | Help                                                                                                    | (C) Disable                       |  |  |
|                                                                                                    | 24LCS 7005          | lcs7005     | User Maibox                                                                                                    |                                   |  |  |
|                                                                                                    | di loeudp           | Losudp      | User Maibox                                                                                                    | Remove                            |  |  |
|                                                                                                    | Node A1015          | nodea1015   | User Maibox                                                                                                    | Move Malbax                       |  |  |
|                                                                                                    | Node A1016          | nodea1016   | User Malbox                                                                                                    | Enable Unified Messaging          |  |  |
|                                                                                                    | Envice A1017        | nodea1017   | User Malbox                                                                                                    | P Descention                      |  |  |
|                                                                                                    | Enrope al 100       | nodea1100   | User Malbox                                                                                                    | Propercies                        |  |  |
|                                                                                                    | 22 Node B2018       | nodeb2018   | User Malbox                                                                                                    | E Help                            |  |  |
|                                                                                                    | Al Node B2019       | nodeb2019   | User Maibox                                                                                                    | Contraction and the               |  |  |
|                                                                                                    | Node B2020          | nodeb2020   | User Maibox                                                                                                    |                                   |  |  |
|                                                                                                    | Patrick Lee         | patrick.    | User Maibox                                                                                                    |                                   |  |  |
|                                                                                                    | 2 Rashmi Jag        | rashmi      | User Maibox                                                                                                    |                                   |  |  |
|                                                                                                    | Renioy              | 3456        | User Maibox                                                                                                    |                                   |  |  |
|                                                                                                    | di stini 2012       | snin/2012   | User Mailbox                                                                                                    |                                   |  |  |
|                                                                                                    | E srini po          | srinipo     | User Maibox                                                                                                    |                                   |  |  |
|                                                                                                    | Ca Srini User. 1000 | user1000    | User Maibox                                                                                                    |                                   |  |  |
|                                                                                                    | Sini User. 1002     | user1002    | User Maibox                                                                                                    |                                   |  |  |
|                                                                                                    | en sini user2005    | smi2005     | User Maibox                                                                                                    |                                   |  |  |
|                                                                                                    | die suith 46703     | suith_46703 | User Malbox                                                                                                    |                                   |  |  |
|                                                                                                    | eta user 1001       | user1001    | User Malbox                                                                                                    | 1                                 |  |  |

2 The Enable Unified Messaging Wizard appears, as shown in the following figure. Configure the Unified Messaging Mailbox Policy and PIN options, as appropriate for use on your network, and click **Enable**.

**24** Configuration of Communications Server 1000 with Microsoft Exchange Server 2007 Unified Messaging

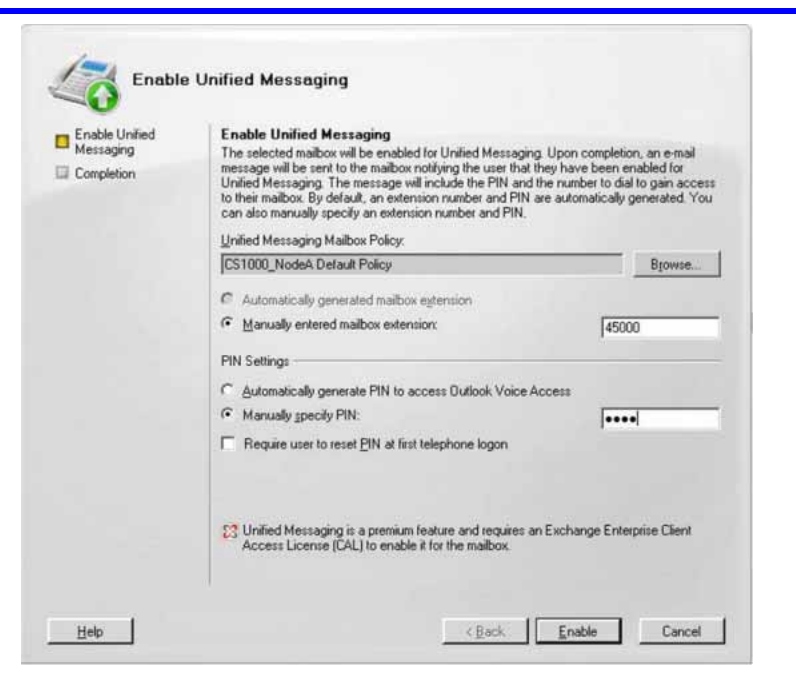

The completion screen of the Enable Unified Messaging Wizard appears. Click **Finish** to exit, as shown in the following figure:

| Enable Unified<br>Messaging<br>Completion | Completion<br>The wizard completed successfully. Click Finish to close this wizard.<br>Elapsed time: 00:00:04                                                                                                    |                               |  |
|-------------------------------------------|----------------------------------------------------------------------------------------------------|-------------------------------|--|
|                                           | Summary: 1 item(s). 1 succeeded, 0 failed.                                                                                                    | Completed                     |  |
|                                           | Exchange Management Shell command completed:<br>'8631dc14-3ca3-43ed-a3f2-f302f1bae76b' [Enable-UMMailbox -Pi<br>-PinExpired \$false -UMMailboxPolicy 'CS1000_NodeA Default Poli<br>'45000'<br>Elapsed Time: 00:00:01 | n '653455'<br>cy' -Extensions |  |
|                                           |                                                                                                    |                               |  |
|                                           |                                                                                                    |                               |  |
|                                           |                                                                                                    |                               |  |
|                                           |                                                                                                    |                               |  |

--End--

3

# Configure a new Dial Plan for Microsoft Exchange Unified Messaging

The following section details the required steps for the configuration of the Microsoft Exchange Unified Messaging Dial Plan.

#### Configure the Microsoft Exchange Unified Messaging Dial Plan

| Step | Action                                                                               |                                                                                                    |
|------|--------------------------------------------------------------------------------------|----------------------------------------------------------------------------------------------------|
| 1    | From the Exc<br>Configuration<br>New UM Dial<br>figure:<br>Figure 1<br>New UM Dial F | hange Management Console, select <b>Organization</b><br>n > <b>Unified Messaging &gt; New UM Dial Plan</b> . The<br>Plan screen appears, as shown in the following<br><b>Plan screen</b>                                                                                                    |
|      | New UM                                                                               | Dial Plan         This wizard helps you create a UM dial plan for use by Microsoft Exchange Unified Messaging A dial plan is a grouping of unique telephone extension numbers.         Nage:         [CS100_NodeA]         Number of digits in extension numbers:         [5]         (i) After you create a new dial plan, the dial plan must be added to one or more UM servers before it will be used. |

2 Enter the Dial Plan name and the number of digits used for the user extension expected. Click **New**. Right-click the newly-created Dial Plan and select **Properties**. The Dial Plan Properties screen appears.

< Back New

Cancel

Help

3 Click the **General** tab. From the **VoIP security** drop-down list, select Unsecured, as shown in the following figure:

**26** Configuration of Communications Server 1000 with Microsoft Exchange Server 2007 Unified Messaging

#### Figure 2 Dial Plan General tab

4

| Microsoft Eschange                                                                                                    | R Unified Messaging                                                                                                    | 2 objects                            | Actions                                                                                                    | - |
|----------------------------------------------------------------------------------------------------|----------------------------------------------------------------------------------------------------|--------------------------------------|----------------------------------------------------------------------------------------------------|---|
| Creanization Configuration                                                                                             | UM Dial Plans UM IP Gatewards UM Malbox Policies UM Auto Attendants                                                                                                    | e copulato                           | Unified Messaging                                                                                                    |   |
| Come access     An An integration     Comment Messaging     Server Configuration     Received Configuration     Toobox | Mascalik Properties         Joil           Setrings         Dailing Rule Groups         Dailing Reminstree           Germal         Subcoder Access         Dail Codes         Features           Subcoder Access         Dailing Reminstree         Enterstree           Associated UM generation         BTSNTDCDH01         Associated UM generation         SUBTOCSDR01, BTSNTDCDHM01, CS1           URItype         SUBTOCSDR01, BTSNTDCDHM01, CS1         URItype         SUBTOCSDR01, BTSNTDCDHM01, CS1           Winder         24 July 2000 14 00 34         SUBTOCSDR01, BTSNTDCDHM01, CS1         URItype           Wordend         24 July 2000 14 00 34         Subtocated UM generation         Unrecord Subtocated Subtocate | Associated<br>EtSelfocs<br>ETSelfocs | New UM Oxid Plan     New UM Oxid Plan     New UM Makous Pokey     New UM Makous Pokey     New UM Auto Attendent     View     Propert List     Yiew     Resource     Properties     Properties     New Pokey     Nebp |   |
|                                                                                                    |                                                                                                    |                                      |                                                                                                    |   |

Click the **Subscriber Access** tab. Specify the Welcome Greeting, Informational announcement value, and the Subscriber Access and Call Answer number to be associated with the new Dial Plan. Click **Apply** and then **OK** to accept, as shown in the following figure:

#### Figure 3 Dial Plan Subscriber Access tab

| Features                                                                    | Settings                              | Dialing Rule Groups |
|-----------------------------------------------------------------------------|---------------------------------------|---------------------|
| General                                                                     | Subscriber Access                     | Dial Codes          |
| Velcome Greetings                                                           |                                       |                     |
| √elcome greeting:                                                           |                                       |                     |
| Use default greeting                                                        |                                       | Modify              |
| nformational announc                                                        | ement:                                |                     |
| nformational announ                                                         | cement is disabled                    | Modify              |
| ssociated Subscriber                                                        | Access Numbers                        |                     |
| Associated Subscriber                                                       | Access Numbers<br>imber to associate: |                     |
| ussociated Subscriber<br>Inter the telephone ni<br>Gradd Edit (70000)       | Access Numbers                        |                     |
| ussociated Subscriber<br>Inter the telephone ni<br>(2 Add Edit /<br>(70000) | Access Numbers                        |                     |

Select **Server Configration > Unified Messaging**, and right-click the server name for which your newly-created Dial Plan is intended. Select **Properties**, as shown in the following figure:

5

**28** Configuration of Communications Server 1000 with Microsoft Exchange Server 2007 Unified Messaging

| Microsoft Exchange                                                                                               | 🔓 Unified Messaging                                                  | 2 objects             | Actions |  |
|----------------------------------------------------------------------------------------------------|----------------------------------------------------------------------|-----------------------|---------|--|
| Malbox                                                                                                    | FCcate Filter                                                        | KIJV7846 Properties   | (X)     |  |
| Hub Transport<br>Unified Messaging<br>Server Configuration<br>Malbox<br>Malbox<br>Hub Transport<br>Hub Transport | En KQV2P46 Hub<br>En KQV4VC63 Unite                                  | Associated Dual Plans |         |  |
| Recipient Configuration<br>Malbox                                                                                | Select Dial Plan                                                     |                       |         |  |
| Mail Contact                                                                                                    | Search:                                                              | Figd Now Oper         |         |  |
| Toolbox                                                                                                    | Nate -                                                               | # Digits              |         |  |
|                                                                                                    | Area_Galway_DiaPlan<br>Area_Richardson_DiaPl<br>Area_Toronto_DiaPlan | 5<br>5<br>5<br>5      | 2       |  |
|                                                                                                    | Corp_dialplan<br>CS1000_Node4                                        | 4                     | <u></u> |  |
|                                                                                                    | CSE1K_1000                                                           | 5                     |         |  |
|                                                                                                    | femando_dialplan_T0                                                  | 4                     |         |  |
|                                                                                                    | ELCS_Dialplan                                                        | 4<br>4<br>7           | - Heb   |  |
|                                                                                                    |                                                                      | OK.                   | Cancel  |  |
|                                                                                                    |                                                                      |                       | ( )     |  |

Add the configured Dial Plan under the **UM Settings** tab, as shown in the following figure:

| Construction Configuration Configuration Co | Comprision Configuration     Comprision Configuration     Comprision     Comprision     Com     | Counter Filter     Name - Pole     Counter Filter     Counter Filter     Counter Filter     Counter Filter     Counter Of Settings     General UM Settings     Associated Dual Plans     Agd                                                                                                    | At clear the second second<br>Select Cial Plan<br>Ele Yeav<br>Search                                                                                                    | United Messaging<br>View<br>Ch. Bafredh<br>Holp<br>( 2946                                                    | : | 80   |
|----------------------------------------------------------------------------------------------------|----------------------------------------------------------------------------------------------------|----------------------------------------------------------------------------------------------------|----------------------------------------------------------------------------------------------------|----------------------------------------------------------------------------------------------------|---|------|
| Name     Rode       Were     Name       Work Messaging     Sevent Christmatin       Sevent Christmation     Sevent Christmation       Mathins     Bernall UM Setting       Sevent Christmation     Sevent Christmation       Mathins     Sevent Christmation       Mathins     Sevent Christm                                                                                                    | Clerk Access Hub Transport Hub Transport Hu | Name - Pole<br>VEXTORSE U.A. Transmit Plant Assessed<br>UVX2016 Transmitters<br>General UM Settings<br>Associated Dial Plans                                                                                                    | Select Dial Plan<br>Els Yow<br>Search                                                                                                    | Varv<br>D. Dafredh<br>Hilip<br>( 2746                                                                        |   | 1916 |
| Associated Dial Plane                                                                                                    | Clert Access     Cont Access     Cont Access     Context Access     Context Access     Context Access     Solution Access     Robert Configuration     Robert Configuration     Robert Configuration     Robert Access                                                                                                    | Associated Dial Plans                                                                                                    | Select Dial Plan<br>Ele Yew<br>Search                                                                                                    | 1 12.40                                                                                                    |   | 1916 |
| Sign Unifer Ressarce     Charlen Status     Charlen Status     Charlen Status     Pol Non Clair       Sign Unifer Ressarce     Search     Pol Non Clair     Name - Respect Configuration     Search     Pol Non Clair       Sign Docket     Search     Rame - Respect Configuration     Search     Pol Non Clair       Sign Docket     Search     Rame - Respect Configuration     Search     Rame - Respect Configuration       Sign Docket     Search     Rame - Respect Configuration     Search     Rame - Respect Configuration       Binned Configuration     Search     Search     Ramed Configuration       Binned Configuration     Search     Search     Search       P     Maxelineous Configuration     Search     Search     Search       P     Maxelineous concurred colic:     Sindian Configuration     Search     Search       P     Maxelineous concurred colic:     Search     Search     Search       P     Maxeum concurred (search     Search     Search     Search       Sindian     Search     Search     Search     Search                                                                                                    | Distrect Messaging     Recipient Configuration     January Mabox     R. Distribution Group                                                                                                    | Add                                                                                                    | Ble Yew<br>Şearchi                                                                                                    |                                                                                                    |   |      |
| Bit State     Saveth     PopHow       Right Halow     Name     Name       And Contract     Sciencested Halow       Bit Sobor     Sciencested Halow       Bit Sobor                                                                                                    | - A habos                                                                                                    | Name                                                                                                    | Searchi                                                                                                    | The Address of the Address                                                                                   |   |      |
| By Dourhouting Group     Name Cashing, DaPlan     Name +     B Dopting       Mail Concreted Maloor     Immond, displan, IDW     Immond, displan, IDW       Immond, displan, IDW     Immond, displan, IDW       IMM     Immond, displan, IDW       IMM     Immond, displan, IDW       IMM     Immond, displan, IDW       IMM                                                                                                    | - R Distribution Group                                                                                                    |                                                                                                    |                                                                                                    | Pigd Nom Cigar                                                                                               |   |      |
|                                                                                                    | dig Decennected Mabox<br>∰ Toobox                                                                                                    | Continuing, debiang, DVV     Continuing, debiang, T0     Continuing, debiang, T0     Continuing, debiang, debiang, T0     Continuing, debiang, debiang, T0     Continuing, debiang, debiang, T0     Continuing, debiang, debiang, deb | 27 men, Luking, Dalfie<br>27 men, Rotanion, Dia<br>29 men, Teronto, Dialfie<br>Corg, dalfan<br>Corg, dalfan | n p<br>n 5<br>4<br>5<br>0 W 4<br>0 W 4<br>4<br>7<br>4<br>5<br>5<br>4<br>5<br>5<br>4<br>4<br>5<br>5<br>4<br>4 |   |      |

7 Click OK.

6

8 Specify the SIP Gateway name and IP address (Signaling Server node address) for the current Dial plan, as shown in the following figure:

Nortel Communication Server 1000 Communication Server 1000 with Microsoft Exchange Server 2007 Unified Messaging Fundamentals NN43001-122 02.04 24 October 2008

#### Figure 4 Configuration screen for new UM IP Gateway

| Corperation Configuration<br>Configuration<br>Configur | and the second second second second second                                                                                                    | Set Unified Messaning                                                                                                    |                                                                               |                                                                                                    | 101117                    | Actions                                                                                                    |
|----------------------------------------------------------------------------------------------------|----------------------------------------------------------------------------------------------------|----------------------------------------------------------------------------------------------------|-------------------------------------------------------------------------------|----------------------------------------------------------------------------------------------------|---------------------------|----------------------------------------------------------------------------------------------------|
| Name     Under Die State       Some Configuration     Some Configuration       Some Configuration     Some Configuration                                                                                                    | Congeneration Configuration                                                                                                    | UM Dial Plans UM IP Galemons                                                                                                    | UM Mailton Policies UM A                                                      | to Alterularts                                                                                                    | C LALACE                  | Unified Messaging                                                                                                    |
| Nage     Nage       Toda     Converted Habou       Toda     Converted Habou       Toda     Converted Nation       Servic:     For Jones       Servic:     For Toda       Servic:     For Toda                                                                                                    | Chert Access     Ma Transport     Ma Transport     Ma Transport     Mathematical     Server Configuration     Mathematical     Media     Chert Access     Configuration     Configuration     Configuration     Recogning Configuration     Recogning Configuration     Mail Constact                                                                                                    | Name<br>State To Back Hard Group<br>CAR, TO, SW<br>State Lab, Jp<br>Contact Hard Group<br>State LCS, Node, 343<br>State Hard Group<br>State Hard Group<br>State Hard Group<br>State Hard Group<br>State LCS, Node, 343<br>State LCS, Node, 343<br>St | UM Dial Plans<br>salh, relence<br>New UM<br>I Hew UM IP Gateway<br>Completion | Pitel Identifies Address IP Gateway New UM IP Gateway This wised helps pour center a UM IP gateway Message, UN IP gateway represent Profile and Used Messages | denuay for<br>the correct | Mem UM Did Plan<br>Mem 184 10 Catenoise<br>use by Microsoft Exchange Unified<br>close between a physical galaxies of |
| Bit Servit:         Pot New         Pot New                                                                                                    | Disconnected Malbox     Toober     Select Dial Plan                                                                                                    | © Default Hurk Group<br>≘∰ mype                                                                                                    |                                                                               | Nage<br>[SP_GV_1<br>@ @Addess                                                                                                    |                           |                                                                                                    |
| Strandol, dablas, ShV     Strandol, dablas, ShV     Strandol, dablas, ShV     Strandol, dablas, Tio     Strandol, dablas, Tio     Strandol, dablas, Tio     Strandol, dablas, Tio     Strandol, dablas, Tio     Strandol, dablas, ShV     Strandol, dablas, Tio     Strandol, dablas, ShV     Strandol, dablas, ShV     Strandol, dab                                                                                                    | Search:<br>Name =<br>PArea, Eshway, DiaPlan<br>PArea, Toorin, DiaPlan<br>Parea, Toorin, DiaPlan<br>Poop, Saltan<br>Coop, Saltan<br>Coop, Saltan | Pottox Ote<br>8 Data<br>5<br>5<br>5<br>4<br>5<br>5<br>4<br>5<br>4                                                                                                    | _                                                                             | 47 11<br>Example: 192:160:10 10<br>C Every calified domain name (FQDH)<br>Example: smarthuit company com<br><u>D</u> (al plan:                                |                           | 225 220                                                                                                    |
| 77.17.199.19                                                                                                    | p lennando, dalpten, BVV<br>p lennando, dalpten, BVV<br>p lennando, dalpten, TO<br>p lennando, dalpten, TO<br>p LCS, Diagten<br>p LCS, Diagten<br>p LCS, udp<br>p oc_mades                                                                                                    | V 4                                                                                                    | L L                                                                           | (1) If a did plan is selected, a default h<br>P graves, to the specified did plan<br>method narvally.<br>47, 11, 153, 40                                      | If goup 4                 | All the created to ansociate this new UM plan is selected, a hurf grisgo mult be                                     |

**9** Specify Auto Attendant name and number for the new UM Dial plan. The Auto Attendant Configuration number is provided for the UM Dial Plan configured, as shown in the following figure:

**30** Configuration of Communications Server 1000 with Microsoft Exchange Server 2007 Unified Messaging

| Made:     UM (Def Plane)     UM (Def Plane)     UM (Def Plane)     UM (Def Plane)       Source Configuration     Image: Source Configuration     Image: Source Configuration     Image: Source Configuration       Source Configuration     Image: Source Configuration     Image: Source Configuration     Image: Source Configuration       Source Configuration     Image: Source Configuration     Image: Source Configuration     Image: Source Configuration       Source Configuration     Image: Source Configuration     Image: Source Configuration     Image: Source Configuration       Source Configuration     Image: Source Configuration     Image: Source Configuration     Image: Source Configuration       Source Configuration     Image: Source Configuration     Image: Source Configuration     Image: Source Configuration       Source Configuration     Image: Source Configuration     Image: Source Configuration     Image: Source Configuration       Source Configuration     Image: Source Configuration     Image: Source Configuration     Image: Source Configuration       Source Configuration     Image: Source Configuration     Image: Source Configuration     Image: Source Configuration       Source Configuration     Image: Source Configuration     Image: Source Configuration     Image: Source Configuration       Source Configuration     Image: Source Configuration     Image: Source Configuration     Image: Source Configuration <tr< th=""><th></th><th></th><th></th><th>10 objects</th><th>Actions</th><th></th></tr<>                                                                                                    |                                                                                                    |                                 |                                                                                                    | 10 objects                                                                         | Actions                                                                                                    |   |
|----------------------------------------------------------------------------------------------------|----------------------------------------------------------------------------------------------------|---------------------------------|----------------------------------------------------------------------------------------------------|------------------------------------------------------------------------------------|----------------------------------------------------------------------------------------------------|---|
| Image: Control table     Image: Control table     Image: Control table </td <td>UM Dial Plans   UM IP Galewa</td> <td>es UM Maibox Policies</td> <td>UH Auto Altendants</td> <td></td> <td>United Pessaging</td> <td></td>                                                                                                    | UM Dial Plans   UM IP Galewa                                                                                                    | es UM Maibox Policies           | UH Auto Altendants                                                                                                    |                                                                                    | United Pessaging                                                                                                    |   |
| Subditifiersong     Subditifiersong     S                                                                                                    | Rane -                                                                                                    | UM Dial Plan                    | Evaluation                                                                                                    | -                                                                                  | In New ON Dial Plan                                                                                                    |   |
| Service Configuration<br>Set Access<br>Red Access<br>Red Configuration<br>Set Access<br>Red Configuration<br>Set Access<br>Red Configurat | autualtendant_T0                                                                                                    | temando dialolan TO             | Enabled                                                                                                    |                                                                                    | The factor of the Catalors of the Catalors of |   |
| Die     gen       gench:     Pod Nov       Optimie     Bolder       Die den     Bolgen       Die den     Bolgen       Die den     Select apsociated dat plan.       Die den     Select apsociated dat plan.                                                                                                    | EVALATTN<br>SPEN-M<br>LAR_AdvantederL<br>SLOE_AA<br>SCOT_AB<br>SCOT_AB<br>SCOT_AB<br>SCOT_AB<br>SCOT_AB<br>SCOT_AB<br>SCOT_AB<br>SCOT_ATTN<br>SCOT_ATTN<br>SCOT_ATTN<br>SCOT_ACTION<br>SCOT_ACTION<br>SCOT_ACT | New UM<br>Affectant<br>Coophien | Auto Attendant<br>New UM Auto Attendant<br>The wicod help you bade<br>Unled Messing You was<br>also You can also enter the o<br>dw AA.<br>Nage | a new UM auto attendard<br>erter a runne fui RiscAA a<br>intension mamber or numbe | Add for one he Monoralt Euclonge<br>of annotative the Ad-adhia disk<br>he that calles will use to access                                                                                                    |   |
| Sends         Pollow         Select specialed data           Name, Cashing, Cashing, Cashing         8 Dight         •           (c) Area, Galong, Cashing         5         •           (c) Area, Galong, Cashing         5         •           (c) Area, Galong, Cashing         5         •           (c) Cashing         5         •           (c) Cashing         5         •           (c) Cashing         5         •           (c) Cashing, Sadaring         6         •           (c) Cashing, Sadaring         6         •           (c) Cashing, Sadaring         6         •           (c) Cashing, Sadaring         6         •           (c) Cashing, Sadaring         6         •           (c) Cashing, Sadaring         6         •           (c) Cashing, Sadaring         6         •                                                                                                    |                                                                                                    |                                 | CS1000_AA                                                                                                    |                                                                                    |                                                                                                    |   |
| Notes +         ID System           (c) Alea, (bine, DuPles 5         (c) Alea, (bine, DuPles 5           (c) Alea, (bine, DuPles 5         (c) Alea, (bine, DuPles 5           (c) Alea, (c) Alea, (c) Alea, (c) Alea, (c) Alea, (c) Alea, (                                                                                                    | Fod Now Op                                                                                                    | r                               | Select aprociated dial plan.                                                                                                    |                                                                                    |                                                                                                    |   |
| Dytes         Joint         Second         Eptension random           Dytes         Toxing         Doffson         S           Dytes         Toxing         Doffson         S           Dytes         Toxing         Doffson         S           Dytes         Toxing         Doffson         S           Dytes         Toxing         Doffson         S           Dytes         Toxing         Doffson         S           Dytes         Toxing         Doffson         S           Dytes         Toxing         Doffson         S           Dytes         Toxing         Doffson         S           Dytes         Toxing         Doffson         S           Dytes         Toxing         Doffson         S           Dytes         Toxing         Doffson         S           Dytes         Toxing         Doffson         Doffson                                                                                                    | #Dight                                                                                                    | -                               |                                                                                                    |                                                                                    | Biogram                                                                                                    |   |
| ] Anne, Darthan S<br> ] Antek S<br> ] Coop, debin 4<br>   CCR1000 (second)<br>   CCR1000 (second)<br>   CCR1000 (second)<br>   CCR1000 (second)<br>    CCR1000 (second)<br>                                                                                                    | DiaPtan 5<br>Ion DiaPtan 5                                                                                                    |                                 | Extension numbers                                                                                                    |                                                                                    |                                                                                                    |   |
| 2) shife<br>(2) Cop_delptin 4<br>(2) CO1000 Media<br>(2) CO1000 Media                                       | DiaPlan 5                                                                                                    |                                 |                                                                                                    |                                                                                    |                                                                                                    |   |
| }                                                                                                    | S 8                                                                                                    |                                 | IDIAL / CR X                                                                                                    |                                                                                    |                                                                                                    |   |
| 2) Immando, deglaro, 10 4<br>2) Immando, deglaro, 2014/<br>2) granto<br>2) LCS, Diablem 4 "Cogite sato attendant as enabled<br>2) LCS, Diablem 4                                                                                                    | A 5<br>5<br>6w_09/w 4<br>6w_70 4<br>6w_70 4<br>6w_20/w 4<br>4                                                                                                    |                                 | 20001<br>□ Deste auto stendorf as<br>□ Cegte auto stendorf as                                                                                  | enabled<br>speach enabled                                                          |                                                                                                    |   |
| jotCS_selp 7                                                                                                    | 7                                                                                                    |                                 |                                                                                                    |                                                                                    |                                                                                                    |   |
| jos, econera i                                                                                                    |                                                                                                    |                                 |                                                                                                    |                                                                                    | and the second second sec                                                                                                    |   |
| Canada A A A Canada A Canada A A A A A A A A A A A A A A A A A A                                                                                                    | T1071 6                                                                                                    |                                 |                                                                                                    | - sgas-                                                                            | New Carcel                                                                                                    |   |
| DK Cencel                                                                                                    |                                                                                                    | Cancel                          |                                                                                                    |                                                                                    | 1                                                                                                    |   |
| 1 object(js) iselected 24 object(js) found.                                                                                                    | OK                                                                                                    | A summer and                    |                                                                                                    |                                                                                    |                                                                                                    |   |
|                                                                                                    | 0K.                                                                                                    | text(s) found                   |                                                                                                    |                                                                                    |                                                                                                    |   |
|                                                                                                    | 0K<br>d. 24 ck                                                                                                    | text(s) found                   |                                                                                                    |                                                                                    |                                                                                                    | _ |

# **Configure the Operator Assistance feature**

To configure the Operator Assistance feature to be used with a configured UM Dial Plan, perform the tasks in the following procedure:

| Configure the | Operator | Assistance | feature |
|---------------|----------|------------|---------|
|---------------|----------|------------|---------|

| Step | Action                                                                                                    |
|------|----------------------------------------------------------------------------------------------------|
| 1    | After providing the operator assistance number in Dial Plan and Mailbox users, open the Exchange Management Shell.                                                                                      |
| 2    | Right-click on the dial plan, and select Properties from the list of<br>the available options. Optionally, you can click on the properties<br>menu in the action pane as shown in the following figure: |

| Recipion Exchange       | 👪 Unified Messa        | ging                       |                    | 3 objects | Actions           |
|-------------------------|------------------------|----------------------------|--------------------|-----------|-------------------|
| Malbox                  | UM Dial Plans UM IP Ga | teways UM Mailbox Policies | UM Auto Attendants |           | Unified Messaging |
| Client Access           | Name ^                 | UM Dial Plan               | Status             |           | UM_Attendant      |
| Hub Transport           | AA_Sunil_Test          | sunil_test                 | Enabled            |           | Disable           |
| Server Configuration    | LM_Attendant           | byw_co Disable             | Enabled            |           | × Remove          |
| Recipient Configuration |                        | Remoye                     |                    |           | 2 Orceartian      |
| Malbox                  |                        | Properties                 |                    |           | Properces         |
| Toobox                  |                        |                            |                    |           |                   |

The Attendant properties window appears:

**32** Configuration of Communications Server 1000 with Microsoft Exchange Server 2007 Unified Messaging

|                  | ps   Times   Feature   | s Key Mapping       | Dialing Restrictions | 1 |
|------------------|------------------------|---------------------|----------------------|---|
| Allow calls t    | o users within the sa  | me dial plan        |                      |   |
| Allow calls t    | o <u>e</u> xtensions   |                     |                      |   |
| elect allowed i  | n-country/region rule  | groups from dial p  | ılan:                |   |
|                  |                        |                     |                      |   |
|                  |                        |                     |                      |   |
|                  |                        |                     |                      |   |
|                  |                        |                     |                      |   |
|                  |                        |                     |                      |   |
| elect allowed i  | nternational rule grou | ıps from dial plan: |                      |   |
| ielect allowed i | nternational rule grou | ıps from dial plan: |                      |   |
| )elect allowed i | nternational rule grou | ıps from dial plan: |                      |   |
| ielect allowed i | nternational rule grou | ups from dial plan: |                      |   |
| ielect allowed i | nternational rule grou | ips from dial plan: |                      |   |
| ielect allowed i | nternational rule grou | ips from dial plan: |                      |   |

Select Allow calls to extensions under Dialing Restrictions and click OK.

3 Add an attendant number on the properties window, under the **General** tab, enter the DN number for the auto attendant, click **Add** and then **OK**to add:

| UM Dial Plan Status<br>UM Dial Plan Status<br>suni_test Enabled<br>byw.cdp1 Enabled                                                                                                    | •                                                                                                    | UM_Attendant                                                                                                    |
|----------------------------------------------------------------------------------------------------|----------------------------------------------------------------------------------------------------|----------------------------------------------------------------------------------------------------|
| bvw_cdg2 Disabled  LAttendant Properties  General Greetings Times Features Key Ma  UM_Attendant  Status: Enabled  Associated dial plan: brwe_cdp1  Modified Monday, June 15, 200  Extension pumber to associate:  S000  Extension gumber to associate:  S000  Extension gumber to associate:  Extension gumber to associate:  Extension gumber to associate:  Extension gumber to associate:  Extension gumber to associate:  Extension gumber to associate:  Extension gumber to associate:  Extension gumber to associate:  Extension gumber to associate:  Extension gumber to associate:  Extension gumber to associate:  Extension gumber to associate:  Extension gumber to associate:  Extension gumber to associate: Extension gumber to associate: Extension gumber to associate: Extension gumber to associate: Extension gumber to associate: Extension gumber to associate: Extension gumber to associate: Extension gumber to | sping [Dualing Restrictions]                                                                                                    | <ul> <li>Disable</li> <li>Remove</li> <li>Properties</li> <li>Help</li> </ul>                                                                                                    |
|                                                                                                    | General Greetings Times Features Key Ma<br>W. Attendent<br>Status: Enabled<br>Associated dial plan: tww_cdp1<br>Modified: Monday, June 15, 200<br>Extension gumber to associate:<br>3000<br>∳Add / Edt ×<br>5000<br>5000<br>500 | General Greetings Times Features Key Mapping Dialing Restrictions UM_Attendant Status: Enabled Associated dial plan: bww_cdp1 Modified Monday, June 15, 2008 11:40:38 AM Externsion pumber to associate: 3000 ♣ Add ▲ Edt ★ 5000 5000 5000 5000 5000 5000 5000 50 |

After dialling the number, the prompts for Auto Attendant service are heard by the user.

--End--

# Install Geomant Message Waiting Indicator (MWI) application

**Note:** The MWI 2007 software is a third-party software developed by Geomant. Information on Geomant and MWI 2007 is provided in this documentation for ease of reference only. Nortel does not sell, warrant or provide operational support for Geomant's MWI 2007 software product, nor warrant the accuracy of MWI 2007 descriptions contained in this document. Customers using this document are strongly recommended to obtain the most recent MWI 2007 documentation from Geomant.

The Message Waiting Indicator (MWI) functionality of Microsoft Exchange Unified Messaging is not provided through Exchange Server 2007. Geomant MWI, a third-party vendor application, is an add-on application for use with Exchange 2007 Server, and is used to provide all notifications of new incoming messages to user telephones associated with a voice mail account on the Exchange Server 2007. Each implemented instance of Geomant MWI is capable of providing message waiting indications for 2500 users, and has a 10 minute built-in timer for user notification time-out purposes.

Detailed procedures to be used in the installation of the Geomant MWI application are available for download at http://mwi2007.com > downloads > documentation package.

*Note:* Before attempting to install Geomant MWI, be aware of the installation prerequisites, as described by the following:

- Exchange Auto Discovery Feature must be configured on the domain. Please refer to the Setting up E12 Autodiscover () document present in the downloaded documentation package.
- As part of Exchange Auto Discovery configuration, a Certificate Authority Server must be configured in the domain. For installation instructions, please refer to http://www.tacteam .net/isaserverorg/vpnkitbeta2/installenterpriseca.htm.
- On the Active Directory used to start the MWI service, a user must be configured with permissions similar to that of the Administrator.

### Installation of Multiple MWI applications

It is possible to install and configure multiple instances of the MWI application on the same network, to accommodate a larger number of users. Users configured on the Exchange Server are distributed between the available instances of the MWI application to provide effective MWI notification.

**Note:** Due to a limitation of the Geomant MWI application, a user cannot be configured to receive MWI notifications from more than one MWI application. A document describing the steps for a manual installation of the MWI application software can be found in the documentation package downloaded at http://mwi2007.com > downloads > documentation package.

# **Configure Geomant Message Waiting Indicator (MWI) application**

Following the successful installation of the MWI application, you are able to configure the MWI application by means of the Geomant MWI Service Web page.

The Geomant MWI Service Web page can be opened on the local server using the link https://localhost/MWISrvAdmin/.

**Note:** The Geomant MWI Service Web page can also be accessed from a different (non-local) system by replacing **localhost** with the IP Address of the server on which the MWI application has been installed.

The Geomant MWI Service Web page appears as shown in the following figure:

#### Figure 5 Geomant MWI Service Web page

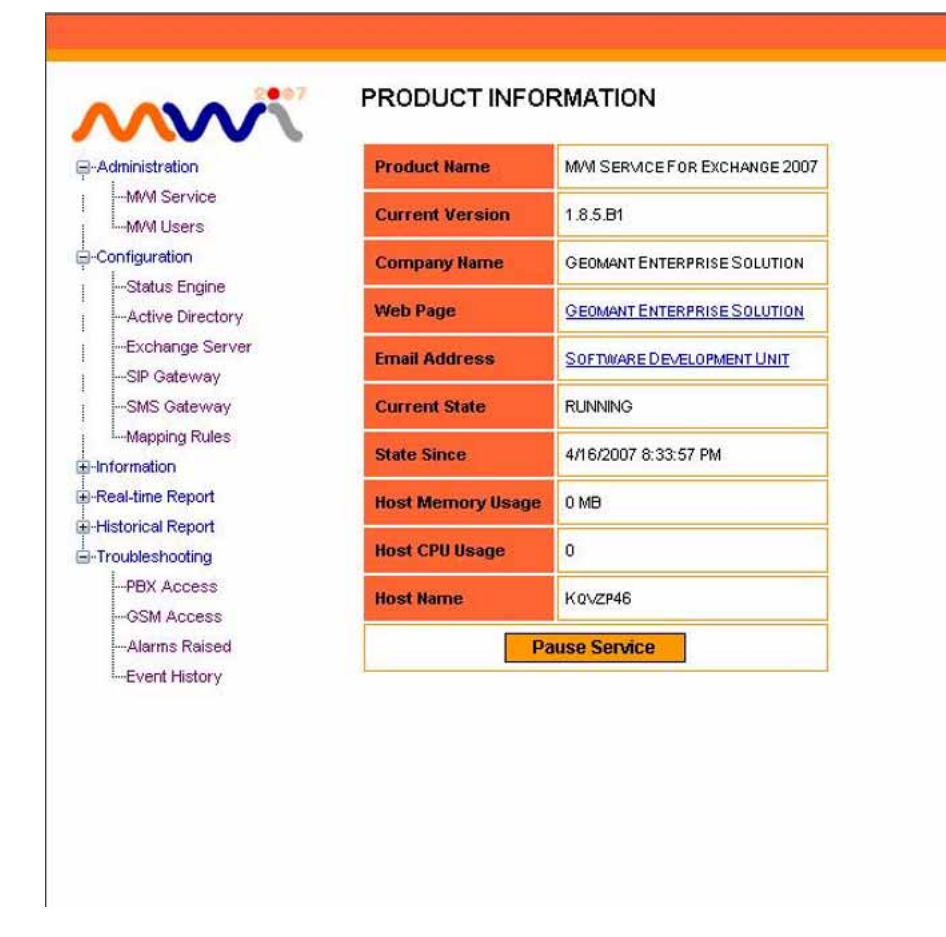

To configure MWI licenses for each SIP gateway through which MWI notifications will be sent, click on the **SIP Gateway** option of the Geomant MWI Service Web page (as shown in the preceding figure). Enter the appropriate values for each SIP gateway to be used. The SIP Gateway configuration screen appears as shown by the following:

#### Figure 6 SIP Gateway configuration screen

| Display Name          | Transport | Gateway Port | MWI Ports | Subscription | Local Port |
|-----------------------|-----------|--------------|-----------|--------------|------------|
| AREA_TORONTO_IP_GW    | ТСР       | 5060         | 0         |              | 5060       |
| AREA_RICHARDSON_IP_GW | ТСР       | 5060         | 0         |              | 5060       |
| AREA_GALWAY_IP_GW     | ТСР 🔹     | 5060         | 0         |              | 5060       |

The installed MWI service can be enabled and configured on a per-user basis with the SIP gateway to which the associated MWI notifications are to be sent. To configure MWI for each user, click the **MWI Users** option on the Geomant MWI Service Web page, which causes the Unified Messaging User Properties screen to display, as shown by the following:

### Figure 7 Unified Messaging User Properties screen

## UNIFIED MESSAGING USER PROPERTIES

| Distinguished Name      | CN=USER 2005,CN=USERS,DC=UM2007R,DC=CORP,DC=NORTEL,DC=COM |  |
|-------------------------|-----------------------------------------------------------|--|
| Display Name            | USER 2005                                                 |  |
| Logon Name              | USER2005                                                  |  |
| Email Address           | USER2005@UM2007R.CORP.NORTEL.COM                          |  |
| Email WebDAV Access     | HTTPS://KQVZP46.UM2007R.CORP.NORTEL.COM/EXCHANGE/USER2005 |  |
| Email WebService Access | HTTPS://KQVZP46.UM2007R.CORP.NORTEL.COM/EWS/EXCHANGE.ASMX |  |
| Extension               | 2005                                                      |  |
| GSM Number              | [UNSPECIFIED]                                             |  |
| Gateway Port            | 0                                                         |  |
| Messages Timestamp      | 4/17/2007 8:25:52 PM                                      |  |
| Voice Messages          | 2                                                         |  |
| Last Known Voicemail    | 4/16/2007 8:35:33 PM                                      |  |
| Lamp Status             | ON                                                        |  |
| Lamp Status Timestamp   | 4/17/2007 8:25:15 PM                                      |  |
| Last Event Timestamp    | 4/17/2007 8:10:02 PM                                      |  |
| Subscription Id         | A2C9092E-D111-4569-8ECD-AE0402C5ED27                      |  |
| Event watermark         | AQAAAEMLGE+EGN5JSFOQSCURWA/MGAAAAAAAAE=                   |  |
| SIP Gateway             | node_1220                                                 |  |
| MWI Service Enabled     | N                                                         |  |
| SMS on Voicemails       |                                                           |  |
| Update Settings         |                                                           |  |

# Additional notes on configuring CS1000 for MWI

- The SIP DCH should be configured with MWI for the RCAP value (LD 17).
- User telephones should be configured with MWA (Message Waiting Allowed) Class of Service to receive MWI Lamp notification.
- The Node configuration page (in Element Manager) needs to be configured with information for both the MWI Application DN and the MWI Dialing Plan. The configured MWI DN and MWI Dialing plan should be administered as a valid DN on the Call Server to ensure routing back to the SIP gateway; this is required if the ISDN Facility Response is to be sent back to the SIP gateway. For more information on configuring the MWI DN and MWI Dial Plan, see "Configure information for the MWI Application DN" (page 43) and "Configure the Microsoft Exchange Unified Messaging Dial Plan" (page 25).

# Configure Microsoft Exchange Unified Messaging in CS 1000 Element Manager

The following sections detail the use of Element Manager in configuring Microsoft Exchange Unified Messaging services on the CS 1000.

The Edit page of the Element Manager Nodes: Servers, Media Cards configuration page has a new configuration tab – Microsoft Unified Messaging. The Microsoft Unified Messaging tab is used to add Microsoft Exchange Unified Messaging numbers that have been defined for use with Subscriber Access and Auto Attendant and also to configure MWI DNs and Dialing Plans. Up to five Subscriber numbers and five Auto Attendant numbers can be configured. These numbers can be added, modified or deleted using the functions of the Microsoft Unified Messaging tab.

# Configure a Node in Element Manager for use with Microsoft Exchange Unified Messaging

Access to all parameters for configuration of a node for interaction with Microsoft Exchange Unified Messaging are found under IP Telephony Node section of Edit page for **Nodes: Servers, Media Cards**, as shown in the following figure:

#### Figure 8

Configuring a Node for use with Microsoft Exchange Unified Messaging: IP Telephony Node

| NORTEL                                                                                                    | CS 1000 ELEMENT MANAGER                                                                                                    |                                                                      |  |
|----------------------------------------------------------------------------------------------------|----------------------------------------------------------------------------------------------------|----------------------------------------------------------------------|--|
| - Home<br>- Links<br>- Virtual Terminals                                                                                                    | Managing: <u>192.168.55.149</u><br>System » P Network » <u>Node Configuration</u> » P Telephony: N                                                                                                    | iode ID 1 » Edit                                                     |  |
| - Vitual Terminals     - Bookmarks     - Bookmarks     - System     - Alames     - Alames     - System     - System | Edit  Save and Transfer Cancel  INode ID Telephony Node Node ID Telephony LAN (TLAN) Node IP address Embedded LAN (ELAN) gateway IP address Embedded LAN (ELAN) gateway IP address Embedded LAN (ELAN) gateway IP address Embedded LAN (ELAN) subnet mask Voice LAN (TLAN) subnet mask Voice LAN (TLAN) subnet mask Voice LAN (TLAN) subnet mask Voice LAN (TLAN) subnet mask Voice LAN (TLAN) subnet mask Voice LAN (TLAN) subnet mask Voice LAN (TLAN) subnet mask Voice LAN (TLAN) subnet mask Voice LAN (TLAN) subnet mask Voice LAN (TLAN) subnet mask Voice LAN (TLAN) subnet mask Voice LAN (TLAN) subnet mask Voice LAN (TLAN) subnet mask Subnet mask Voice LAN (TLAN) subnet mask Voice LAN (TLAN) subnet mask Subnet mask Voice LAN (TLAN) subnet mask Subnet mask Subnet mask Voice LAN (TLAN) subnet mask Subnet mask Subnet | 1<br>192.168.55.10<br>192.168.55.1<br>255.255.254.0<br>255.255.254.0 |  |
| + Passwords<br>+ Policies                                                                                                    | + Cards                                                                                                    | Add                                                                  |  |
| + Login Options                                                                                                    | + Signaling Servers                                                                                                    | Add                                                                  |  |
| c                                                                                                    | Save and Transfer Cancel                                                                                                    | _                                                                    |  |

A Node can be imported and its parameters edited to interact specifically with Microsoft Exchange Unified Messaging.

# Import and edit a Node for Microsoft Exchange Unified Messaging interaction

| Step | Action                                                                                                    |
|------|----------------------------------------------------------------------------------------------------|
| 1    | Log on to Element Manager with a valid User Account.                                                                                                    |
| 2    | Navigate to the Nodes: Servers, Media Cards page.                                                                                                    |
| 3    | Launch the <b>Import Node Files</b> page and import the node to be configured for use with Microsoft Exchange Unified Messaging and edit the imported node by navigating to the <b>Edit</b> page of that node.                                                  |
| 4    | Configure the Unified Messaging parameters for the node by<br>expanding the <b>Microsoft Unified Messaging</b> section and saving<br>the changes. For more information, see "Configure Subscriber<br>Access, Auto Attendant, and MWI DN information" (page 40). |
|      | End                                                                                                    |

Configure Subscriber Access, Auto Attendant, and MWI DN information Opening the Microsoft Unified Messaging tab of the Edit page for Nodes: Servers, Media Cards allows the Subscriber Access, Auto Attendant, and MWI DN information to be configured. These configuration parameters, once expanded, appear as shown in the following image:

#### Figure 9

Subscriber Access, Auto Attendant, MWI DN and Voice mail softkeys configuration parameters

| NØRTEL                                         | CS 1000 ELEMENT MANAGE                                   | .R                   |     |
|------------------------------------------------|----------------------------------------------------------|----------------------|-----|
| - Common Manager                               | - IP Telephony Node                                      |                      |     |
| - Home                                         | Node ID                                                  | 1111                 |     |
| - Virtual Terminals                            | Telephony LAN (TLAN) Node IP address                     | 192 168 0 100        |     |
| - System                                       |                                                          | 102.100.0.100        |     |
| + Alarms                                       | Embedded LAN (ELAN) gateway IP address                   | 192.168.0.1          |     |
| - Maintenance                                  |                                                          | 055 055 055 0        |     |
| Core Equipment     Perinberal Equipment        | Embedded LAN (ELAN) Subnet Mask                          | 255.255.255.0        |     |
| - IP Network                                   | Voice LAN (TLAN) subnet mask                             | 255 255 252 0        |     |
| - Nodes: Servers, Media Cards                  |                                                          | a www.acorw.acorw.ac |     |
| - Maintenance and Reports                      | + VGW and IP phone codec profile                         |                      |     |
| - Media Gateways                               | + Q0S                                                    |                      |     |
| - Host and Route Tables                        | + LAN configuration                                      |                      |     |
| - Network Address Translation (N/              | + SNTP                                                   |                      |     |
| - QoS Thresholds                               | + Virtual Trunk Network Health Monitor configuration     |                      |     |
| - Personal Directories                         | 1000 CM Callers                                          |                      |     |
| - Engineered Values                            | + H323 GVV Settings                                      |                      |     |
| + Emergency Services                           | + Firmware                                               |                      |     |
| + Geographic Redundancy                        | + SIP GW Settings                                        |                      |     |
| + Software                                     | + SIP URI Map                                            |                      |     |
| - Customers                                    | + SIP CD Services                                        |                      |     |
| - Routes and Trunks                            | SID CTI Sondone                                          |                      |     |
| - D-Channels                                   | + SIF CITISEIVICES                                       |                      |     |
| – Digital Trunk Interface                      | - Microsoft Unified Messaging                            |                      |     |
| - Dialing and Numbering Plans                  | MWI Application DN                                       | 2201                 |     |
| - Electronic Switched Network                  |                                                          |                      |     |
| - Incoming Digit Translation                   | MWI Dialing Plan                                         | CDP M                |     |
| -Phones                                        | Unified Messaging Softkeys Enabled                       | ¥                    |     |
| - Templates                                    | Subseriber Access                                        | [Add]                |     |
| - Reports                                      | Subscribel Access                                        | (Mud)                |     |
| - Tools                                        | Subscriber Access Number 1                               | 2201 * Remo          | ve  |
| + Backup and Restore                           |                                                          |                      |     |
| <ul> <li>Call Server Initialization</li> </ul> | Auto Attendant                                           | Add                  |     |
| - Date and Time                                | Auto Attendant Number 1                                  | 2202 * Remo          | ive |
| - Security                                     |                                                          |                      | -   |
| + Passwords                                    | + Cards                                                  | Add                  |     |
| + Policies                                     | - Signaling Servere                                      | Add                  |     |
| + Login Options                                | · Signaling Scivera                                      |                      |     |
|                                                | Save and Transfer Cancel                                 |                      |     |
|                                                |                                                          |                      |     |
| Copy                                           | vright @ 2002-2008 Nortel Networks, All rights reserved. |                      |     |

The acceptable data entries for the Subscriber Access, Auto Attendant, and MWI DN information fields are as follows:

- Subscriber Access Number: This is a numeric field for up to 32 digits.
- Auto Attendant Number: This is a numeric field for up to 32 digits.
- MWI Application DN: This is a numeric field for up to 32 digits.

# Adding, modifying, or deleting Subscriber Access Numbers for a Microsoft Exchange Unified Messaging Node

The following procedures detail the steps to add, modify, or delete the Subscriber Access Number information for a Node interacting with Microsoft Exchange Unified Messaging.

#### Add new Subscriber Access Number information

| Step | Action                                                                                                    |
|------|----------------------------------------------------------------------------------------------------|
| 1    | Log on to Element Manager with a valid User Account.                                                                                                    |
| 2    | Navigate to the Edit page of the Nodes: Servers, Media Cards configuration page.                                                                                                    |
| 3    | Expand the Microsoft Unified Messaging.                                                                                                    |
| 4    | In the space provided, add information for up to five Subscriber<br>Access Numbers by clicking <b>Add</b> and saving the configuration.<br>The <b>Add</b> button becomes inactive after the fifth entry. |
|      | End                                                                                                    |

#### Modify Subscriber Access Number information

| Step | Action                                                                                                    |
|------|----------------------------------------------------------------------------------------------------|
| 1    | Log on to Element Manager with a valid User Account.                                                                                         |
| 2    | Navigate to the Edit page of the Nodes: Servers, Media Cards configuration page.                                                             |
| 3    | Expand the Microsoft Unified Messaging.                                                                                                    |
| 4    | In the space provided, modify the configuration information as required for up to five Subscriber Access Numbers and save the configuration. |
|      | End                                                                                                    |

#### **Delete Subscriber Access Numbers**

| Step | Action                                                                           |
|------|----------------------------------------------------------------------------------|
| 1    | Log on to Element Manager with a valid User Account.                             |
| 2    | Navigate to the Edit page of the Nodes: Servers, Media Cards configuration page. |
| 3    | Expand the Microsoft Unified Messaging.                                          |

4

Delete the required Subscriber Access Number(s) by clicking the **Remove** button and saving the configuration.

--End--

# Adding, modifying, or deleting Auto Attendant numbers for a Microsoft Exchange Unified Messaging Node

The following procedures detail the steps to add, modify, or delete the Auto Attendant Number information for a Node interacting with Microsoft Exchange Unified Messaging.

#### Add new Auto Attendant number information

| Step | Action                                                                                                    |
|------|----------------------------------------------------------------------------------------------------|
| 1    | Log on to Element Manager with a valid User Account.                                                                                                    |
| 2    | Navigate to the Edit page of the Nodes: Servers, Media Cards configuration page.                                                                                                    |
| 3    | Expand Microsoft Unified Messaging.                                                                                                    |
| 4    | In the space provided, add information for up to five Auto<br>Attendant Numbers by clicking <b>Add</b> and save the configuration.<br>The <b>Add</b> button becomes inactive after the fifth entry. |
|      | End                                                                                                    |

### Modify Auto Attendant Number information

| Step     | Action                                                                                                    |
|----------|----------------------------------------------------------------------------------------------------|
| 1        | Log on to Element Manager with a valid User Account.                                                                                      |
| 2        | Navigate to the Edit page of the Nodes: Servers, Media Cards configuration page.                                                          |
| 3        | Expand Microsoft Unified Messaging.                                                                                                    |
| 4        | In the space provided, modify the configuration information as required for up to five Auto Attendant Numbers and save the configuration. |
|          | End                                                                                                    |
| Delete / | Auto Attendant Numbers                                                                                                    |
| Step     | Action                                                                                                    |

1 Log on to Element Manager with a valid User Account.

- 2 Navigate to the **Edit** page of the **Nodes: Servers, Media Cards** configuration page.
- 3 Expand Microsoft Unified Messaging.
- 4 Delete the required Auto Attendant Number(s) by clicking the **Remove** button and saving the configuration.

--End--

## Configure information for the MWI Application DN

The following procedure details the steps to configure the MWI Application DN information for a Node interacting with Microsoft Exchange Unified Messaging.

#### **Configure MWI Application DN information**

| Step | Action                                                                           |
|------|----------------------------------------------------------------------------------|
| 1    | Log on to Element Manager with a valid User Account.                             |
| 2    | Navigate to the Edit page of the Nodes: Servers, Media Cards configuration page. |
| 3    | Expand Microsoft Unified Messaging.                                              |
| 4    | Configure the proxy DN for the MWI application and save the configuration.       |
|      | Fnd                                                                              |

### Select MWI Dial Plan type

The following procedure details the steps for selecting the desired MWI Dial Plan type for a Node interacting with Microsoft Exchange Unified Messaging.

*Note:* Currently, the available dial plan types are restricted to CDP and UDP only.

#### Select the desired MWI Dial Plan type

| Step | Action                                                                           |
|------|----------------------------------------------------------------------------------|
| 1    | Log on to Element Manager with a valid User Account.                             |
| 2    | Navigate to the Edit page of the Nodes: Servers, Media Cards configuration page. |
| 3    | Expand the Microsoft Unified Messaging.                                          |

4

Select either **CDP** or **UDP** for the MWI Dial Plan type and save the configuration.

--End--

## Voice mail softkeys configuration

The use of Exchange UM softkeys on IP phones (11XX, 12XX, 2007, 2004, 2002) is enabled through Element Manager by selecting the Unified Messaging Softkeys Enabled checkbox under Microsoft Unified Messaging. In addition, the Inbox key of each of the phones can be configured to access the Subscriber Access DN and MWK directly.

The key mapping for the softkeys is static and consists of the following options:

- Play
- Delete
- Call
- Stop
- Unread
- Reply
- Compose
- Forward
- Info

## Allowing calling party numbers to update while leaving message

If a call is modified after reaching the Exchange 2007 UM Server, the calling party number is modified as well. To ensure that voice messages left will have the correct calling party information, calling party number information must be updated to the Exchange 2007 UM Server by generating a SIP INFO message with new content type header **text/source-party**. This SIP INFO message is then delivered to the Exchange 2007 UM Server, allowing any voice messages left there to reflect the correct calling party caller information.

To enable this functionality of the SIP INFO message, the following changes must be made on the Exchange 2007 UM Server:

- In the GlobCfg.XML file, set the SourcePartyInfoEnabled flag to true.
- Both the Microsoft Exchange Speech Engine and the Microsoft Unified Messaging Services must be restarted.

### Disable a user mailbox

The following section details the required steps for removing all Exchange mailbox attributes from a user object in Active Directory without deleting the user object in Active Directory.

#### Disabling a user mailbox

| Step | Action                                                      |
|------|-------------------------------------------------------------|
| 1    | In the Evenence Management Cancele, calest <b>Reginient</b> |

In the Exchange Management Console, select **Recipient Configuration > Mailbox**. In the action pane, click **Disable** to disable the mailbox.

Optionally, you can right-click the selected mailbox, and choose **Disable** on the pop up menu as shown in the following figure:

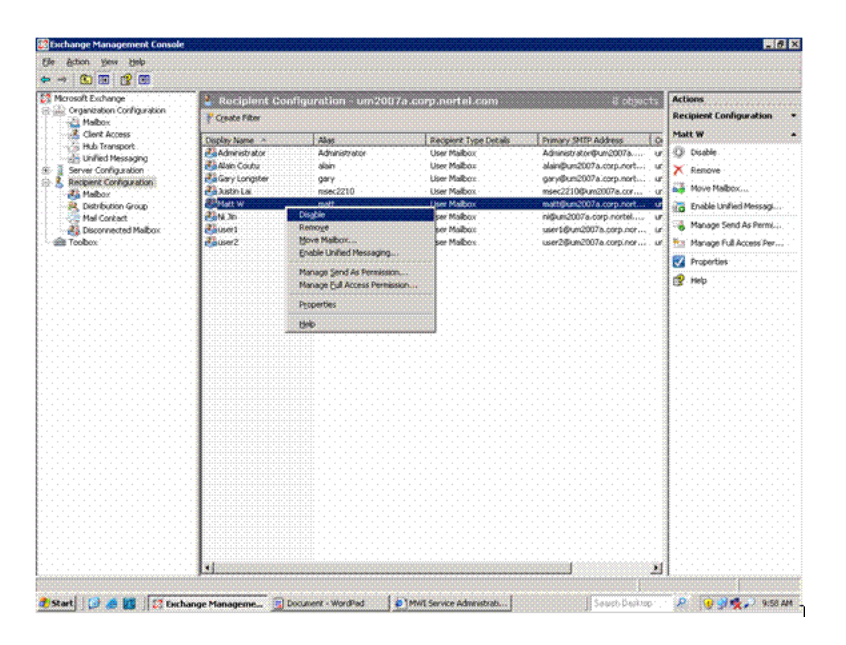

2 Click **Yes** to confirm the disabling of the user mailbox, as shown in the following figure:

**46** Configuration of Communications Server 1000 with Microsoft Exchange Server 2007 Unified Messaging

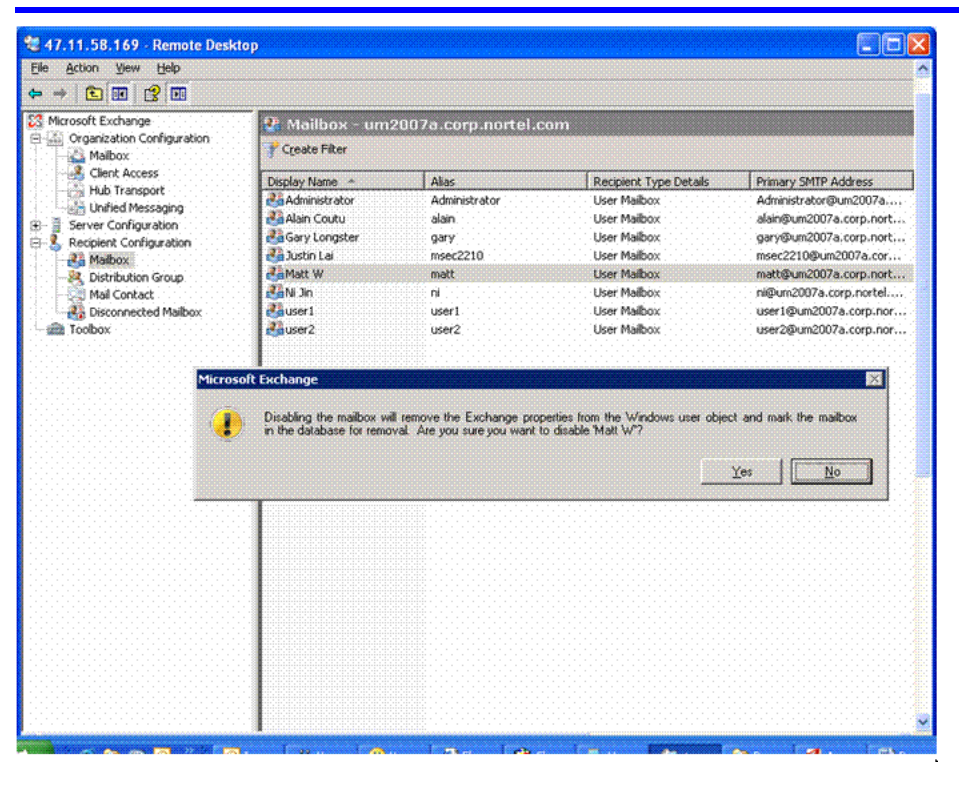

--End--

## Enable the user mailbox after disabling

The user mailbox can be enabled after disabling it. The following section details the required steps to enable a disabled user mailbox.

#### **Procedure 1**

Enabling the user mailbox after disabling

| Step | Action                                                                                                    |
|------|----------------------------------------------------------------------------------------------------|
| 1    | Add a new mailbox using the <b>New Mailbox Wizard</b> , but select <b>Existing users</b> instead of <b>New users</b> when prompted for <b>User Type</b> . |
|      | For more information about using the New Mailbox Wizard, see<br>"Configure a new user mailbox for Microsoft Exchange Unified<br>Messaging" (page 18).     |
| 2    | Click <b>Add</b> . A window appears displaying all existing users in the active directory.                                                                |
| 3    | Select the disabled user mailbox as appropriate and click <b>OK</b> , as shown by the following:                                                          |

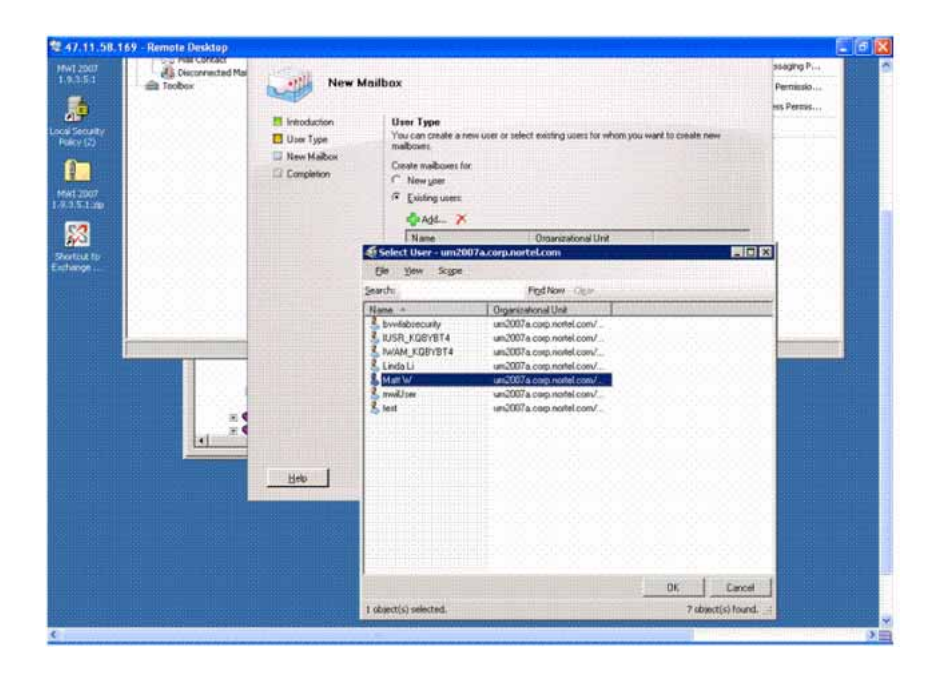

| Anne Malbox                                                                                                    | Cleate Filter                                                                 |                                                                                                    |                                                                                            | Майрон                                      |                                                 |
|----------------------------------------------------------------------------------------------------|-------------------------------------------------------------------------------|----------------------------------------------------------------------------------------------------|--------------------------------------------------------------------------------------------|---------------------------------------------|-------------------------------------------------|
| High Clent Access<br>Hol Transport<br>Hol Transport<br>Server Configuration<br>Recipent Configuration                                                                                                    | Deplay Name *<br>BåAdwisstrator<br>BåAan Coutu<br>BåGary Longster<br>BåAan La | Alas<br>Administrator<br>alain<br>gary<br>meec2210                                                 | Recpert Type Details<br>User Malbox<br>User Malbox<br>User Malbox<br>User Malbox           | N Jin<br>Disable<br>K Remove<br>Move Malbox |                                                 |
| Contribution Group  Contribution Group  Contr | New Mailbo                                                                    | K<br>Hen Type<br>transformer merve user or sale<br>absormer<br>Hene yase 1:<br>Subtry user:<br>Add | ect existing users for whom you werd<br>Organizational Unit<br>un2007a corp notific conduc | to coalt ner                                | essagng<br>skagng P++<br>Permissio<br>ss Permis |
|                                                                                                    |                                                                               |                                                                                                    |                                                                                            |                                             |                                                 |

4

Click **Next** and follow the steps to add a new mailbox, without changing current user account information.

--End--

# Remove a user mailbox

This procedure details the required steps for removing a user mailbox.

| Proced<br>Remov | Procedure 2<br>Removing a user mailbox                                                    |  |  |  |  |
|-----------------|-------------------------------------------------------------------------------------------|--|--|--|--|
| Step            | Action                                                                                    |  |  |  |  |
| 1               | In the Exchange Management Console, select <b>Recipient</b><br>Configuration > Mailbox .  |  |  |  |  |
| 2               | In the action pane, click <b>Remove</b> to remove the mailbox, as shown by the following: |  |  |  |  |

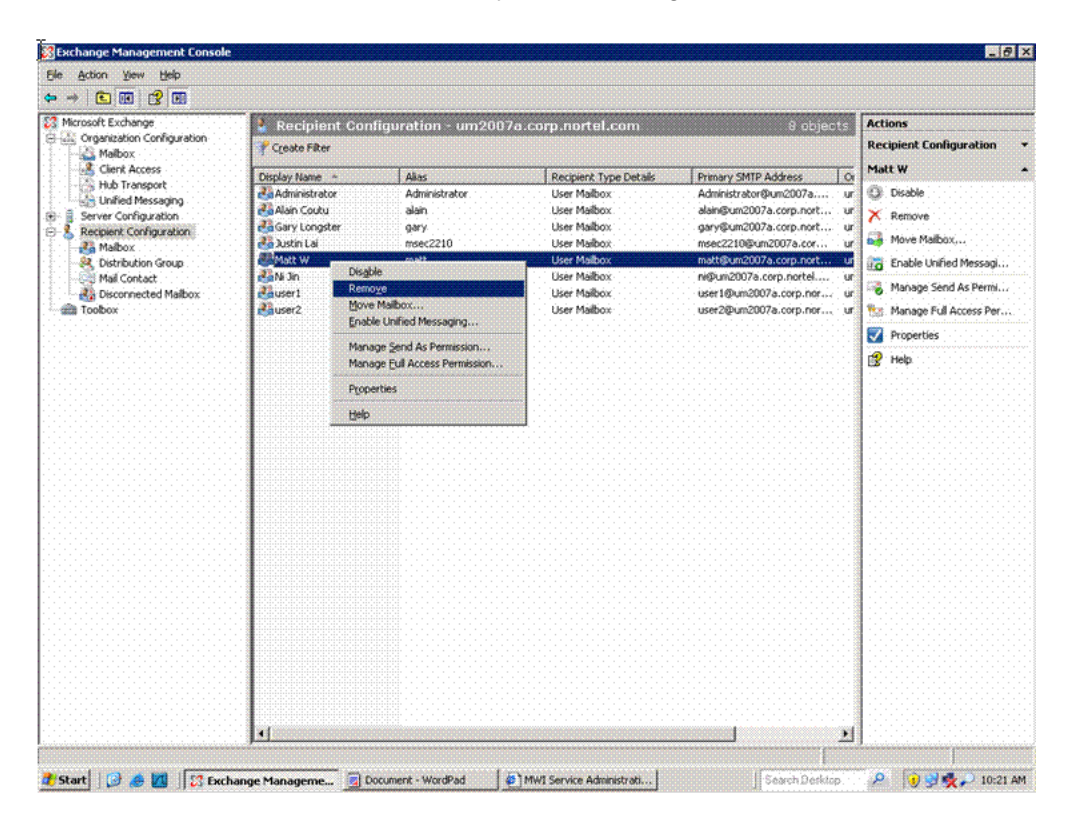

Optionally, you can right-click the selected user mailbox, and choose **Remove** from the list of menu options.

--End--

**Note:** When you remove a user mailbox, all associated user Exchange data is marked for deletion and the associated user account entry in the Active Directory is deleted.

# Remove a dial plan

This procedure details the required steps for removing a UM dial plan.

**Note:** Before you can remove a UM dial plan, you must remove any existing associations with other UM components such as UM mailbox policies, Unified Messaging servers, or UM IP gateways.

#### Procedure 3 Removing a dial plan

| Step | Action                                                                                        |
|------|-----------------------------------------------------------------------------------------------|
| 1    | In the Exchange Management Console, select Organization<br>Configuration > Unified Messaging. |

<sup>2</sup> Select the appropriate UM dial plan and click **Remove** on the action pane to remove the dial plan, as shown by the following:

| Honou Tiene Dieb           |                     |                                |                        |                              |                   |  |
|----------------------------|---------------------|--------------------------------|------------------------|------------------------------|-------------------|--|
| -> 🖸 🖬 😭 🗷                 |                     |                                |                        |                              |                   |  |
| Microsoft Exchange         | Unified Mess        | aaina                          |                        | S objects                    | Actions           |  |
| Crganization Configuration | UM Dial Plans       | Latemanic   184 Malhov Doliria | LIM Auto Attendants    |                              | Unified Messaging |  |
| Clark Access               | LIM Dial Plan       | # Dinte                        | Accordance   M Servere | Accordiated LIM 10 Gatemanur | CELL DE TIE       |  |
| Hub Transport              | suni test           | 4                              | KOBYBT4                | NODE1972.NODE2835            |                   |  |
| Unified Messaging          | Justin Dialing Plan | •                              | KQBYBT4                | Node229                      | A Remove          |  |
| Server Configuration       | CSIK_U Remov        | . 4                            | No servers associated  | No gateways associated       | V Properties      |  |
| Recipient Configuration    | bvw_cc              | 7                              | KQBYBT4                | No gateways associated       | 😰 Help            |  |
| A Distribution Group       | Dow"cc bloben       | xc> 4                          | KQBYBT4                | .node_a                      |                   |  |
| Mail Contact               | Help                |                                |                        |                              |                   |  |
| - Maibox                   |                     |                                |                        |                              |                   |  |
| a loopox                   |                     |                                |                        |                              |                   |  |
|                            |                     |                                |                        |                              |                   |  |
|                            |                     |                                |                        |                              |                   |  |
|                            |                     |                                |                        |                              |                   |  |
|                            |                     |                                |                        |                              |                   |  |
|                            |                     |                                |                        |                              |                   |  |
|                            |                     |                                |                        |                              |                   |  |
|                            |                     |                                |                        |                              |                   |  |
|                            |                     |                                |                        |                              |                   |  |
|                            |                     |                                |                        |                              |                   |  |
|                            |                     |                                |                        |                              |                   |  |
|                            |                     |                                |                        |                              |                   |  |
|                            |                     |                                |                        |                              |                   |  |
|                            |                     |                                |                        |                              |                   |  |
|                            |                     |                                |                        |                              |                   |  |
|                            |                     |                                |                        |                              |                   |  |
|                            |                     |                                |                        |                              |                   |  |
|                            |                     |                                |                        |                              |                   |  |
|                            |                     |                                |                        |                              |                   |  |
|                            |                     |                                |                        |                              |                   |  |
|                            |                     |                                |                        |                              |                   |  |
|                            |                     |                                |                        |                              |                   |  |
|                            |                     |                                |                        |                              |                   |  |
|                            |                     |                                |                        |                              | 0                 |  |

Optionally, you can right-click the UM dial plan and select **Remove** from the list of available options.

3 Click **Yes** to confirm the removal of the selected UM dial plan.

Nortel Communication Server 1000 Communication Server 1000 with Microsoft Exchange Server 2007 Unified Messaging Fundamentals NN43001-122 02.04 24 October 2008 **50** Configuration of Communications Server 1000 with Microsoft Exchange Server 2007 Unified Messaging

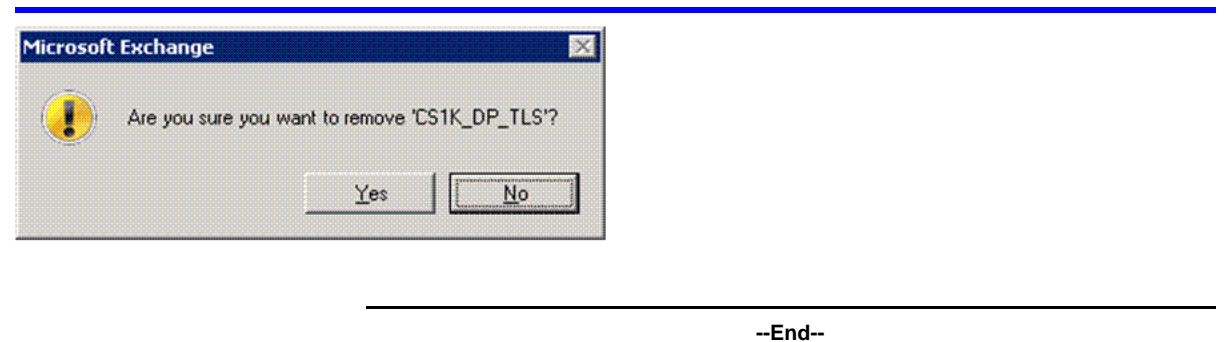

# **Disable Operator Assistance feature**

This module details the required steps for disabling Operator Assistance feature functionality, provided by the UM Auto Attendant.

The UM Auto Attendant can be disabled: if an auto attendant is disabled, no incoming calls will be answered.

#### Procedure 4 Disabling the UM Auto Attendant

| Step | Action                                                                                                    |
|------|----------------------------------------------------------------------------------------------------|
| 1    | In the Exchange Management Console, select Organization Configuration > Unified Messaging.                                               |
| 2    | Select the appropriate UM Auto Attendant and click <b>Disable</b> on the action pane to remove the dial plan, as shown by the following: |

| -> 💽 🗷 😭 📖                                       |                         |                         |                      |           |                   |
|--------------------------------------------------|-------------------------|-------------------------|----------------------|-----------|-------------------|
| Microsoft Exchange                               | 🔡 Unified Messa         | jing                    |                      | 3 objects | Actions           |
| Criganization Configuration                      | UM Dial Plans UM IP Gat | eways UM Malbox Policie | s UM Auto Attendants |           | Unified Messaging |
| Client Access                                    | Name o                  | LIM Dial Plan           | Status               |           | UM Attendant      |
| Hub Transport                                    | AA_Sunil_Test           | suni_test               | Enabled              |           | (D) Disable       |
| Unified Messaging                                | LM_Attendant            | bvw_cdp1                | Excelled             |           | Usable            |
| Server Configuration     Perintent Configuration | M_attn                  | bvw_cdp2                | Decose               |           | X Remove          |
| Malbox                                           |                         |                         | Remove               |           | Properties        |
| Sistribution Group                               |                         |                         | Properties           |           | FR Help           |
| Mail Contact                                     |                         |                         | Help                 |           | 1                 |
| Cisconnected Mailbox                             |                         |                         |                      |           |                   |
| 100000x                                          |                         |                         |                      |           |                   |
|                                                  | •                       |                         |                      |           |                   |
|                                                  |                         |                         |                      |           |                   |
|                                                  |                         |                         |                      |           |                   |
|                                                  |                         |                         |                      |           |                   |
|                                                  |                         |                         |                      |           |                   |
|                                                  |                         |                         |                      |           |                   |
|                                                  |                         |                         |                      |           |                   |
|                                                  |                         |                         |                      |           |                   |
|                                                  |                         |                         |                      |           |                   |
|                                                  |                         |                         |                      |           |                   |
|                                                  |                         |                         |                      |           |                   |
|                                                  | •                       |                         |                      |           |                   |
|                                                  |                         |                         |                      |           |                   |
|                                                  |                         |                         |                      |           |                   |
|                                                  | •                       |                         |                      |           |                   |
|                                                  |                         |                         |                      |           |                   |
|                                                  |                         |                         |                      |           |                   |
|                                                  |                         |                         |                      |           |                   |
|                                                  |                         |                         |                      |           |                   |
|                                                  | •                       |                         |                      |           |                   |
|                                                  |                         |                         |                      |           |                   |
|                                                  |                         |                         |                      |           |                   |
|                                                  |                         |                         |                      |           |                   |
|                                                  |                         |                         |                      |           |                   |

Optionally, you can right-click the UM Auto Attendant and select **Disable** from the list of available options.

--End--

# **Remove Operator Assistance feature**

This module details the required steps to follow for removing a configured UM Auto Attendant.

#### **Procedure 5**

**Removing the UM Auto Attendant** 

| Step | Action                                                                                                    |
|------|----------------------------------------------------------------------------------------------------|
| 1    | In the Exchange Management Console, select Organization Configuration > Unified Messaging.                                                    |
| 2    | Select the appropriate UM Auto Attendant and click <b>Remove</b><br>on the action pane to remove the dial plan, as shown by the<br>following: |

**52** Configuration of Communications Server 1000 with Microsoft Exchange Server 2007 Unified Messaging

| File Action View Help          |                        |                         |                        |                     |                   |  |
|--------------------------------|------------------------|-------------------------|------------------------|---------------------|-------------------|--|
|                                |                        |                         |                        |                     |                   |  |
| 3 Microsoft Exchange           | 🔡 Unified Messa        | ging                    |                        | 3 objects.          | Actions           |  |
| Crganization Configuration     | UM Dial Plans UM IP Ga | teways UM Mailbox Polic | ies UM Auto Attendants |                     | Unified Messaging |  |
| Client Access                  | Name ~                 | UM Dial Plan            | Status                 |                     | UM_Attendant      |  |
| Hub Transport                  | AA_Sunil_Test          | sunil_test              | Enabled                |                     | Disable           |  |
| Growing Configuration          | LIM_Attendant          | bvw_cdp1                | Disable                |                     | X Remove          |  |
| 🗧 🔱 Recipient Configuration    | 1 Concesso             |                         | Remove                 |                     | Protesties        |  |
| - Maibox<br>Distribution Group |                        |                         | Properties             |                     | rig hale          |  |
| Mail Contact                   |                        |                         |                        |                     | GX ush            |  |
| - Mailbox                      |                        |                         | Geb                    |                     |                   |  |
| 100DOX                         |                        |                         |                        |                     |                   |  |
|                                |                        |                         |                        |                     |                   |  |
|                                |                        |                         |                        |                     |                   |  |
|                                |                        |                         |                        |                     |                   |  |
|                                |                        |                         |                        |                     |                   |  |
|                                |                        |                         |                        |                     |                   |  |
|                                | •                      |                         |                        |                     |                   |  |
|                                |                        |                         |                        |                     |                   |  |
|                                |                        |                         |                        |                     |                   |  |
|                                |                        |                         |                        |                     |                   |  |
|                                |                        |                         |                        |                     |                   |  |
|                                |                        |                         |                        |                     |                   |  |
|                                |                        |                         |                        |                     |                   |  |
|                                |                        |                         |                        |                     |                   |  |
|                                |                        |                         |                        |                     |                   |  |
|                                | •                      |                         |                        |                     |                   |  |
|                                |                        |                         |                        |                     |                   |  |
|                                |                        |                         |                        |                     |                   |  |
|                                | •                      |                         |                        |                     |                   |  |
|                                |                        |                         |                        |                     |                   |  |
|                                |                        |                         |                        |                     |                   |  |
|                                |                        |                         |                        |                     |                   |  |
|                                |                        |                         |                        |                     |                   |  |
|                                | 1                      |                         |                        |                     |                   |  |
|                                |                        |                         |                        |                     |                   |  |
|                                |                        |                         | 10                     | I Probably Services |                   |  |

Optionally, you can right-click the UM Auto Attendant and select **Remove** from the list of available options.

--End--

# Disable MWI service for a user phone set

This module details the procedure for disabling MWI service access on a user phone set.

#### Procedure 6

Disabling MWI service for a user phone set

| Step | Action                                                                                                    |
|------|----------------------------------------------------------------------------------------------------|
| 1    | Access the <b>Geomant MWI Service Web page</b> . For more information about accessing the Geomant MWI Service Web page, see "Configure Geomant Message Waiting Indicator (MWI) application" (page 34) |
| 2    | Soloot Administration > MWI Lloore                                                                                                    |

2 Select Administration > MWI Users.

| e Edit View Favorites 1                                                                                                    | Tools Help                            | ameeespioner     |               |                                                     |                              |                                       |                |        |
|----------------------------------------------------------------------------------------------------|---------------------------------------|------------------|---------------|-----------------------------------------------------|------------------------------|---------------------------------------|----------------|--------|
| Back + 🔿 - 💽 🕤 🔨                                                                                                    | Search                                | Faurrites 🙆      | 10.2          | . 🗖                                                 |                              |                                       |                |        |
| dress https://47.11.58.169/                                                                                                    | MWISrvAdminf                          |                  |               |                                                     |                              |                                       |                | Links  |
| and a state of the state of the | PTTT22 PHONE Q                        |                  |               |                                                     |                              |                                       |                | - Cano |
|                                                                                                    |                                       |                  |               |                                                     |                              |                                       |                |        |
| 2007                                                                                                    | CURRE                                 | ENTLY AV         | AILABL        | E UNIFIED MESSAGING U                               | SERS                         |                                       |                |        |
|                                                                                                    | · · · · · · · · · · · · · · · · · · · |                  |               |                                                     |                              | · · · · · · · · · · · · · · · · · · · |                |        |
| ₽-Administration                                                                                                    | Refreshe                              | d: 7/18/2008 2:5 | 4:22 PM       | Page size: <u>10 50</u> 100 <u>250 500 1000 ALL</u> | Searching Criteria: Uns      | ecified]                              |                |        |
| -MM Service                                                                                                    | Refresh                               | <u>ww</u>        | -1-1-1-1      | Refresh time: 30 150 600 seconds                    | Column's visibility: all def | ault <u>user</u>                      |                |        |
|                                                                                                    | Users: 0-                             | <u>6*</u>        |               |                                                     |                              |                                       |                |        |
| -Status Engine                                                                                                    |                                       |                  |               |                                                     |                              |                                       |                |        |
| -Active Directory                                                                                                    |                                       |                  |               |                                                     |                              |                                       |                | MMA    |
| -Exchange Server                                                                                                    | Lamp                                  | VM /F / MC       | name a        | É-mail                                              | Extension1                   | Extension2                            | Number         | Servi  |
| SIP Gateway                                                                                                    |                                       |                  |               | •••••••••••••••••••••••••••••••••••••••             |                              |                                       |                |        |
| Mapping Rules                                                                                                    |                                       | 2/0/-            | ALAIN         | ALAIN/2UM2007A.CORP.NORTEL.COM                      | 4 3210/2NODE A               | NOT SET                               | [UNSPECIFIED]  | YE     |
| Information                                                                                                    |                                       |                  | COUTU         |                                                     |                              |                                       |                |        |
| License                                                                                                    |                                       |                  |               |                                                     |                              |                                       |                |        |
| Real-time Report                                                                                                    | ····· 🚺 🏹 :                           | 2/0/-            | LONGSTE       | GARY@Uh2007A.CORP.NORTEL.Con                        | 4 3211@NODE_A                | NOT SET                               | (UNSPECIFIED)  | YE     |
| -Mail notification                                                                                                    |                                       |                  |               |                                                     |                              |                                       |                |        |
| -MM synch                                                                                                    |                                       | dele             | JUSTINI       | MSEC2210/20 MOD07 & CORP NORTE                      | COM 2100/2N00E229            | NOT SET                               | D INSPECIEIED] | N      |
| Autodiscovery                                                                                                    | · · · · · · · · · · · · · · · · · · · |                  | V. V. VIIII L |                                                     | LIOUGHOULD                   |                                       | four control   |        |
| Historical Report                                                                                                    |                                       |                  |               |                                                     |                              |                                       |                |        |
| -Troubleshooting                                                                                                    | ····· 🖌                               | 0/-/-            | <u>Ni Jin</u> | NI@UM2007ACORP.NORTEL.COM                           | 3450@N00E_A                  | NOT SET                               | [UNSPECIFIED]  | YE     |
|                                                                                                    |                                       | na na na na hIri |               |                                                     |                              |                                       |                |        |
|                                                                                                    |                                       | elele            | lisent        | LISER1@UM00074CORENOPTELCO                          | M 1001@Nopc229               | NOTSET                                | DINSPECIFICN   | M      |
|                                                                                                    |                                       |                  | STREET.       | Correct Monie out Acron MORTELCO                    | 10010010223                  | HOI GEI                               | four courses!  |        |
|                                                                                                    | 4                                     |                  |               |                                                     |                              |                                       |                | 1      |
|                                                                                                    |                                       |                  |               |                                                     |                              |                                       | Trusted sites  |        |

3

Select a user from the list. The **Unified Messaging User Properties** page appears.

| ack 🔹 🕥 🔹 💽 👔 🏠 📗                    | 🔎 Search 😚 Favorites  🙆     | )• 🖧 🖬 👘                                                                     |                             |                      |               |      |             |
|--------------------------------------|-----------------------------|------------------------------------------------------------------------------|-----------------------------|----------------------|---------------|------|-------------|
| ess 🗃 https://47.11.58.169/1         | 1W1SrvAdmin/                |                                                                              |                             |                      | ·····•        | 5 60 | Lin         |
|                                      | Last Known Fax              | 7/18/2008 2:55:47 PM                                                         | Last Known Missed Call      | 7/16/2008 3 30 20 P  | vr.           |      |             |
| 2000                                 | Last Known Voicemail        | 7/16/2008 3:30:20 PM                                                         |                             | 111012000 0.30.20 1  | n             |      | -           |
| -Administration                      | Lamp Status                 | ON .                                                                         |                             |                      |               |      |             |
| -MM Service                          | Lamp Status Timestamp       | 7/18/2008 3:30:39 AM                                                         | Last Event Timestamp        | 7/18/2008 2:18:36 PM |               |      | nia<br>C    |
|                                      | Messages Timestamp          | 7/18/2008 2:55:46 PM                                                         |                             |                      |               |      |             |
| Status Engine<br>Active Directory    | Subscription Id             | HwBrowusy NGOL NYTMJAWA2EUY29 YCCSUB3J0ZWMUY29TEAAAAA27ESOV1 55BJJ2LORMOAHA4 |                             |                      |               |      | in a second |
| -Exchange Server                     | Event watermark             | AQAAAMMJRV#M#M#CRJ6Y9YDC86X1CGAAAAAAAAE=                                     |                             |                      |               |      | -           |
| SMS Gateway                          | Dial Out                    | <b>D</b>                                                                     | Dial out extension          | [······              | Test diel out |      |             |
| -Mapping Rules                       | MWI Service Enabled*        |                                                                              | GSM Number                  | (UNSPECIFIED)        | Test GSM      |      |             |
| Real-time Report                     | MWI on Voicemails           |                                                                              | SMS on Voicemails           | D                    |               |      | -           |
| -Mail notification                   | MWI on Faxes                |                                                                              | SMS on Faxes                | D                    |               |      | -           |
| -MVI synch                           | MWI on Missed Calls         | <b>D</b>                                                                     | SMS on Missed Calls         | Ē                    |               |      |             |
| L-Autodiscovery<br>Historical Report | 1997)<br>1997 - Maria Maria | YOU WANT TO CHANGE A                                                         | NY FIELDS OF THE USER, PLEA | SEENABLE THE MM SI   | BRVICES:      |      |             |
| Troubleshooting                      |                             |                                                                              | Update Settings             |                      |               |      | ŗ           |
|                                      |                             | Cancel                                                                       | Changes And Back To The     | Userlist             |               |      | 1           |
|                                      |                             |                                                                              |                             |                      |               |      | ÷           |

Nortel Communication Server 1000 Communication Server 1000 with Microsoft Exchange Server 2007 Unified Messaging Fundamentals NN43001-122 02.04 24 October 2008 4

On the **Unified Messaging User Properties** screen, uncheck **MWI Service Enabled** to disable MWI service for the user.

--End--

Nortel Communication Server 1000

# Communication Server 1000 with Microsoft Exchange Server 2007 Unified Messaging Fundamentals

Copyright © 2008 Nortel Networks All Rights Reserved.

Release: Release 5.5 Publication: NN43001-122 Document revision: 02.04 Document release date: 24 October 2008

To provide feedback or to report a problem in this document, go to www.nortel.com/documentfeedback.

www.nortel.com Sourced in Canada

LEGAL NOTICE

While the information in this document is believed to be accurate and reliable, except as otherwise expressly agreed to in writing NORTEL PROVIDES THIS DOCUMENT "AS IS" WITHOUT WARRANTY OR CONDITION OF ANY KIND, EITHER EXPRESS OR IMPLIED. The information and/or products described in this document are subject to change without notice.

Nortel, the Nortel logo and the Globemark are trademarks of Nortel Networks.

All other trademarks are the property of their respective owners.

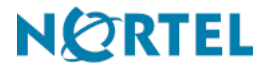